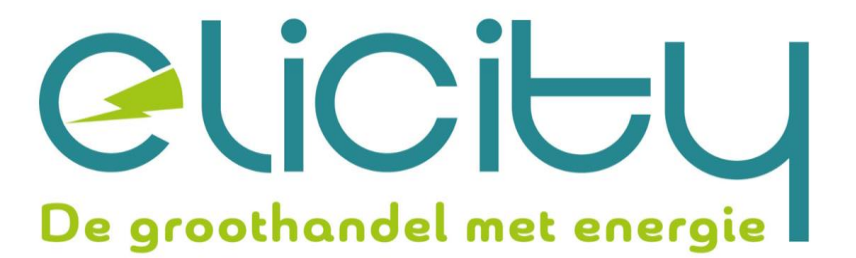

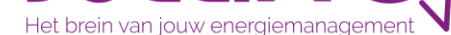

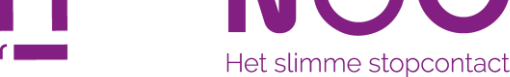

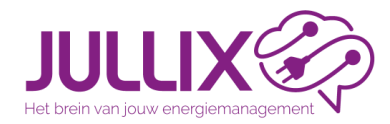

### ENERGIEMANAGEMENT met de JULLIX Deel 2: JULLIX EMS installeren

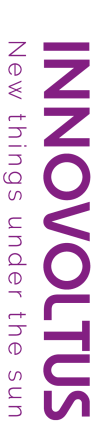

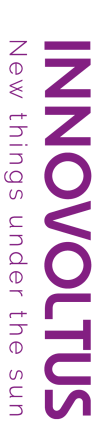

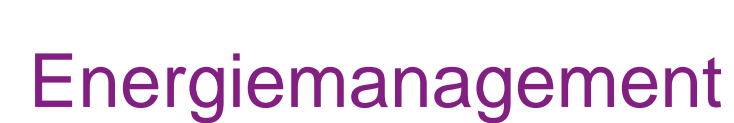

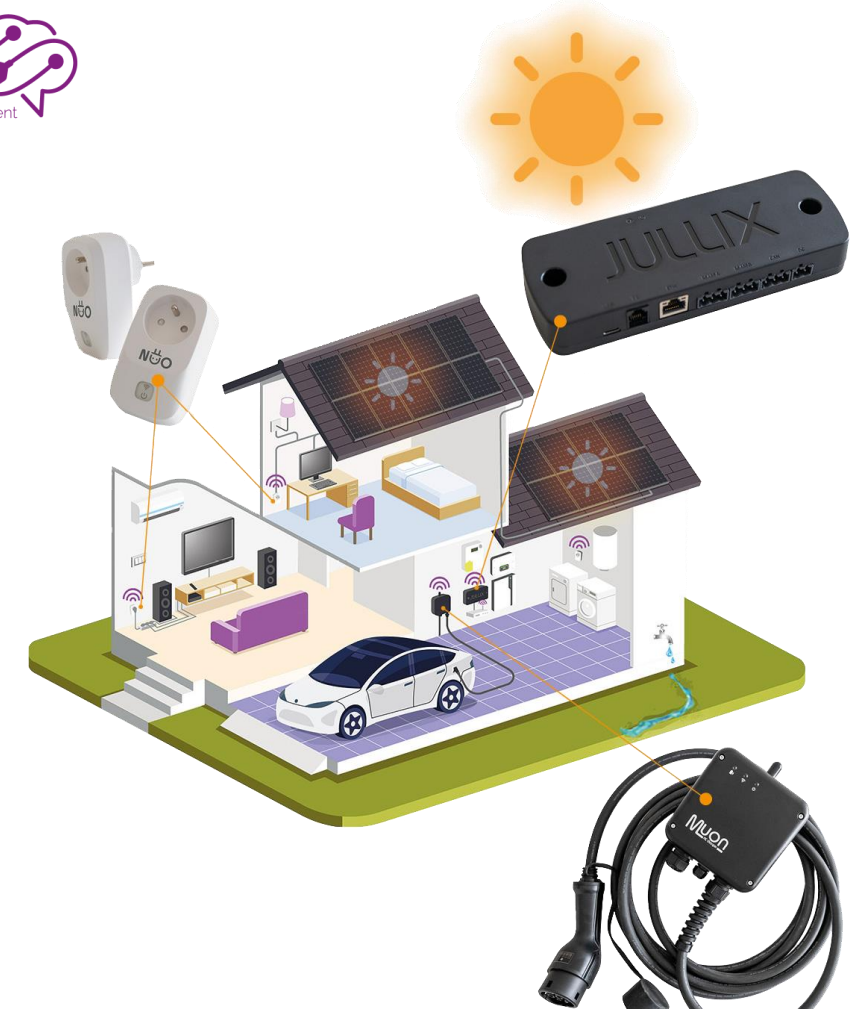

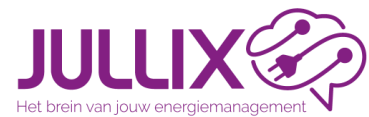

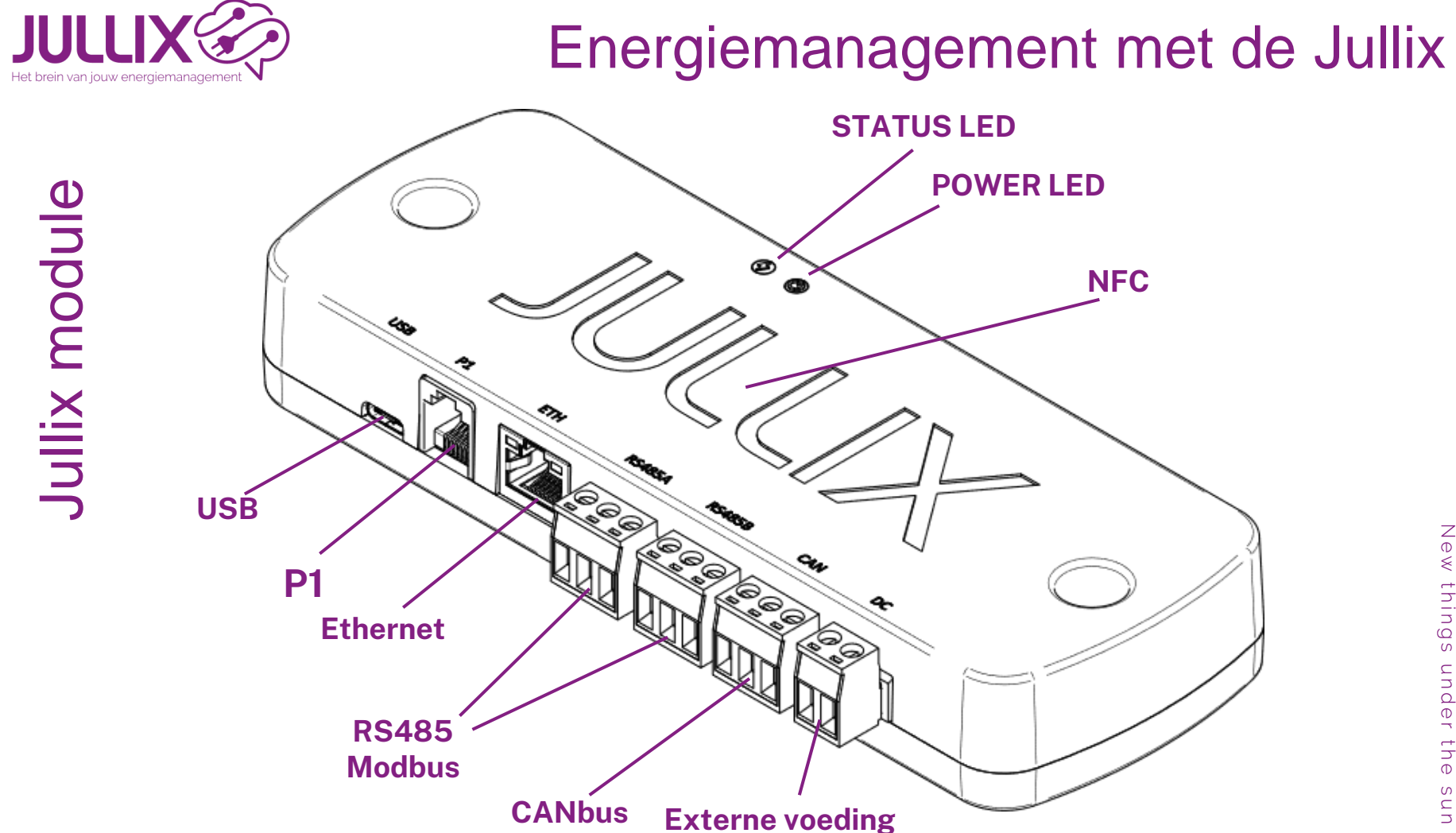

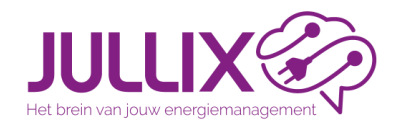

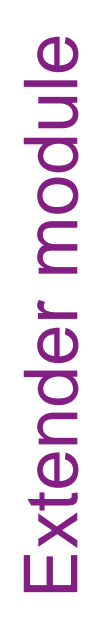

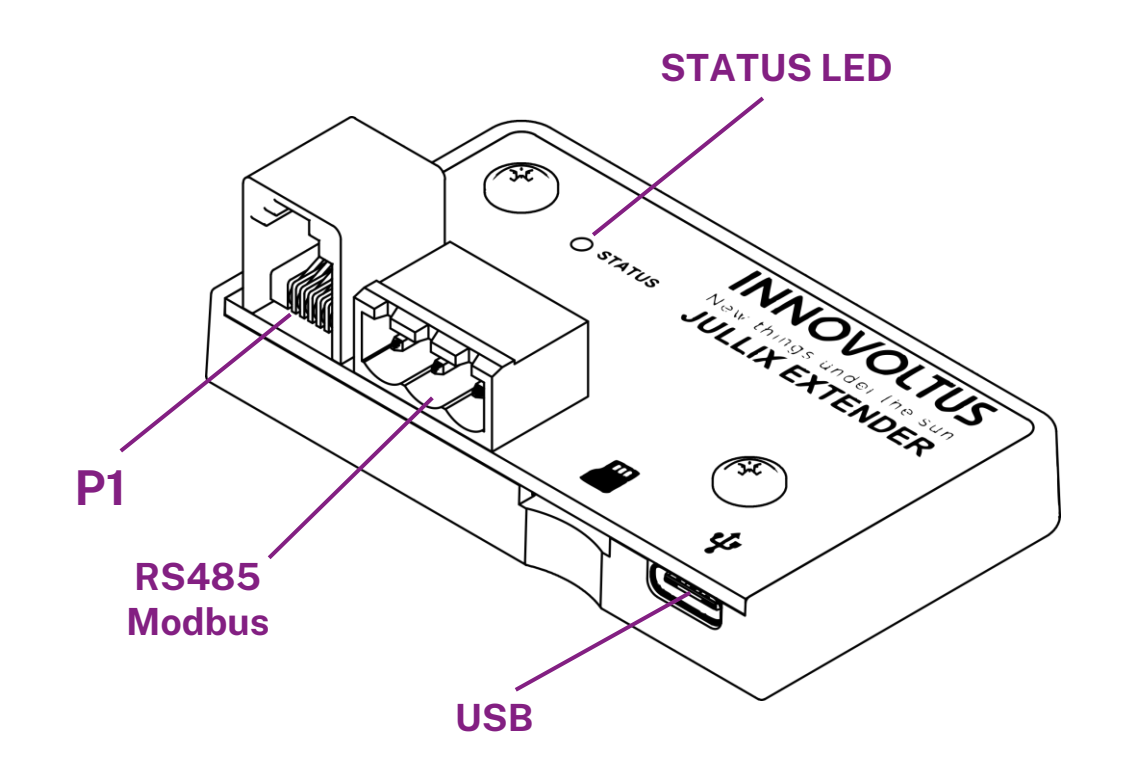

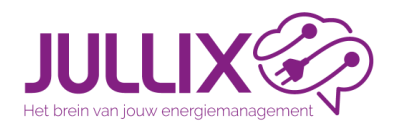

#### P1 connectie = Koppeling digitale meter

- Realtime data (1 sec)
- Energie import, export, dal en piek (kWh)
- Vermogen import, export per fase
- Spanningen, stromen
- Capaciteitstarief (piek verbruik)
- Voeding van de JULLIX
- (water, gas)

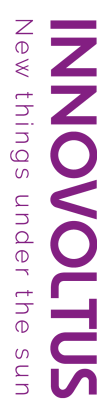

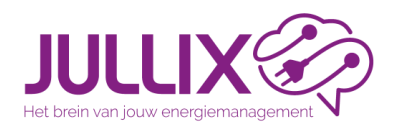

#### RS 485 connectie (UNITRONIC® BUS LD 1x2x0,22) = Koppeling omvormer (modbus)

#### • PV (zonnepanelen)

- monitoring opbrengst(kWh), vermogen(kW)
- monitoring PV-string spanning, stroom, vermogen
- beperking opgewekt vermogen \* (CURTAILEN)

#### • Batterij omvormer

- monitoring SoC, batterij spanning, vermogen
- sturing laad-, ontlaad-vermogen
- Energiemeter
- Laadpaal

New things under the sun

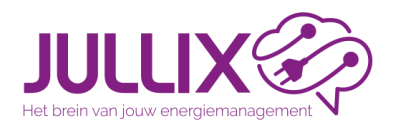

#### Ethernet connectie (cat5e) = koppeling portaal

- JULLIX krijgt IP-adres van Router van klant en wordt verbonden met internet (Router = DHCP)
  - Het IP-adres kan je opvragen via het platform of via NFC of als je direct connecteert met de JULLIX.
  - Geen internet: Status LED knippert Geel.

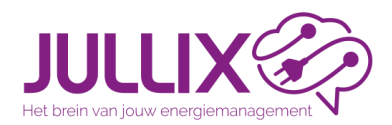

#### Ethernet connectie = koppeling platform

- JULLIX stuurt energie en vermogen data van de componenten naar het platform
  - digitale meter
  - PV en batterij omvormers
  - Muon laadpalen
  - Nuo smartplug
- JULLIX ontvangt planning voor energiesturing van het platform
- =koppeling omvormers/laadpaal via TCP

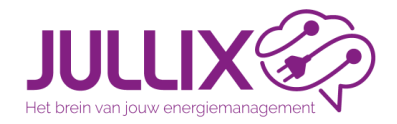

CE M19 0071

0.28-81500.A -29701+6970

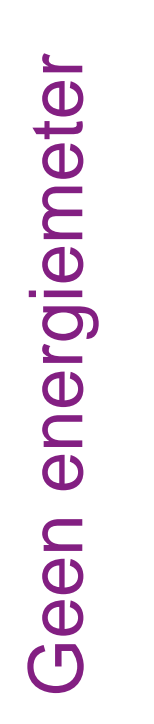

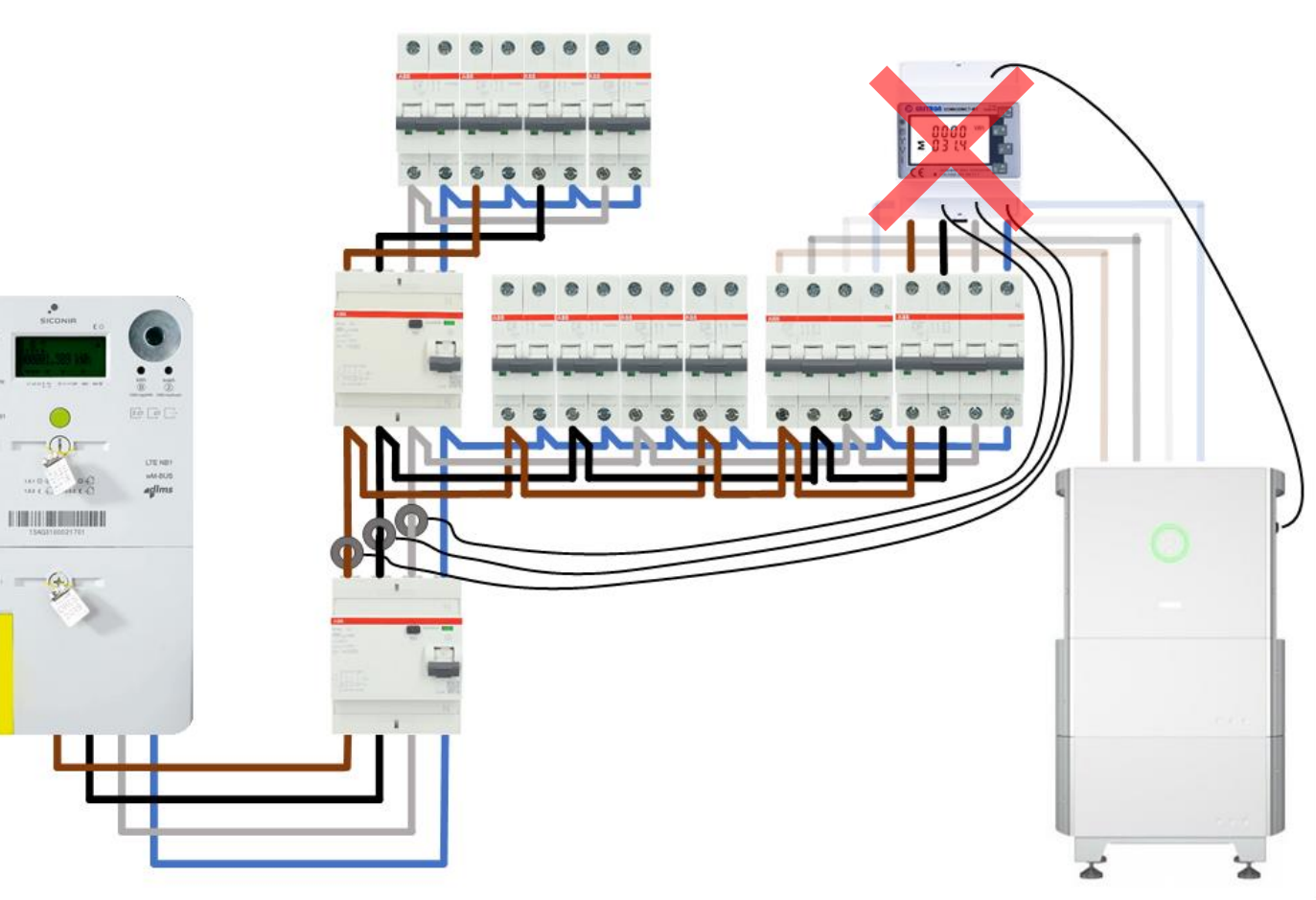

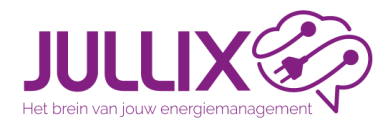

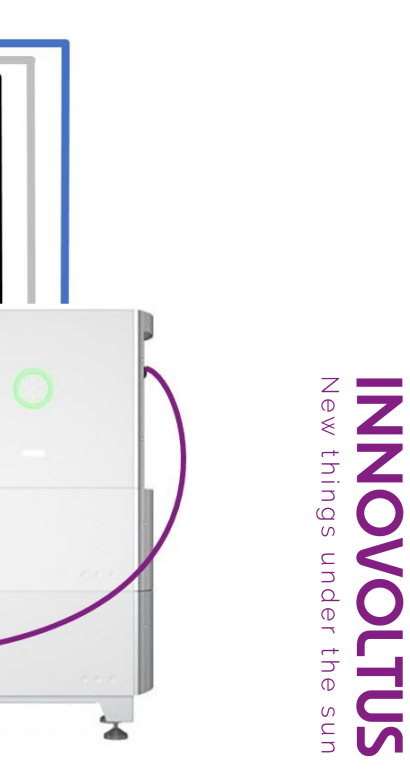

# Met digitalemeter

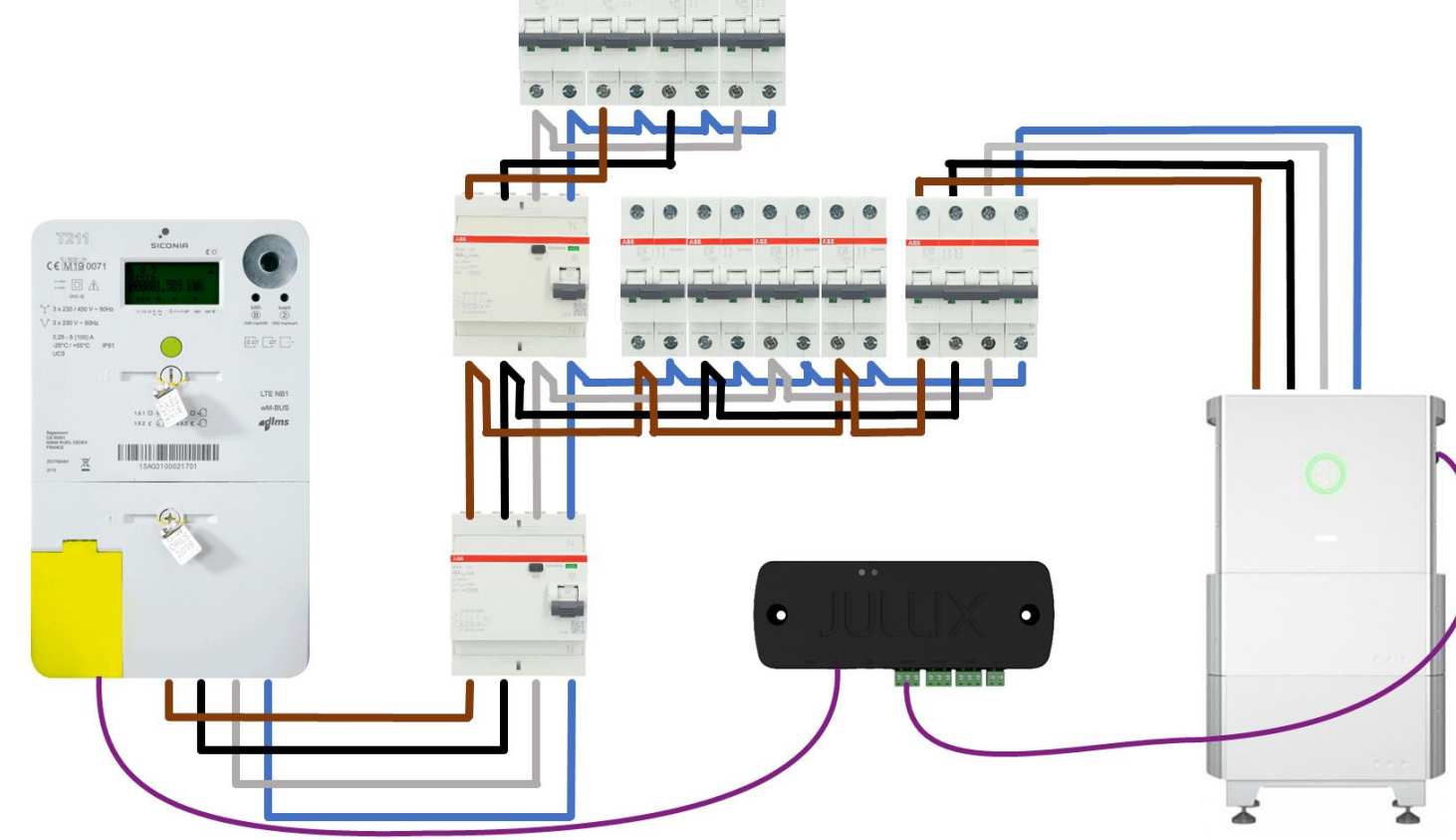

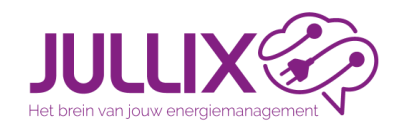

Hybride omvormer

#### Situatie: alles bij elkaar

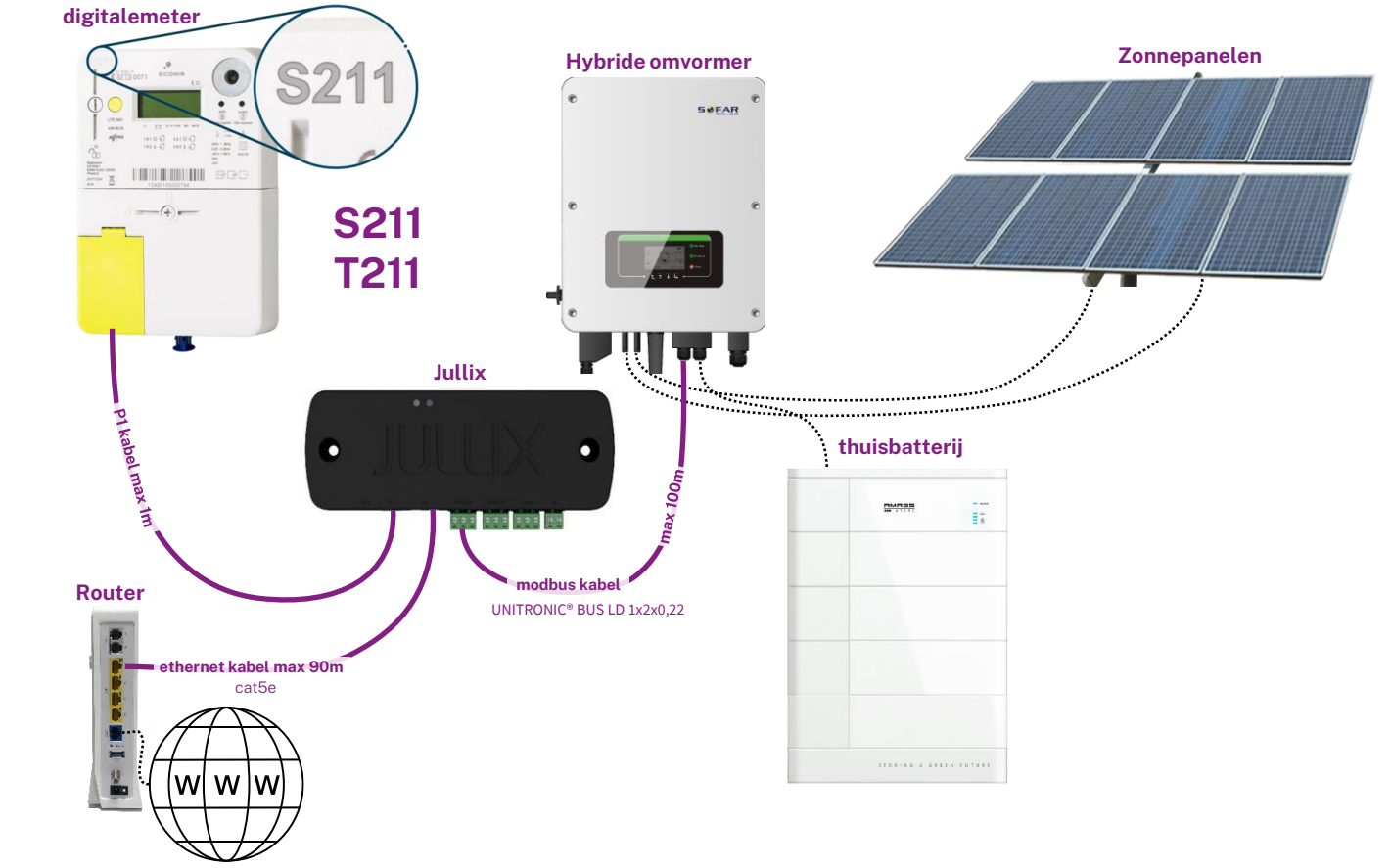

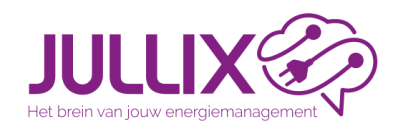

#### Situatie: alles bij elkaar

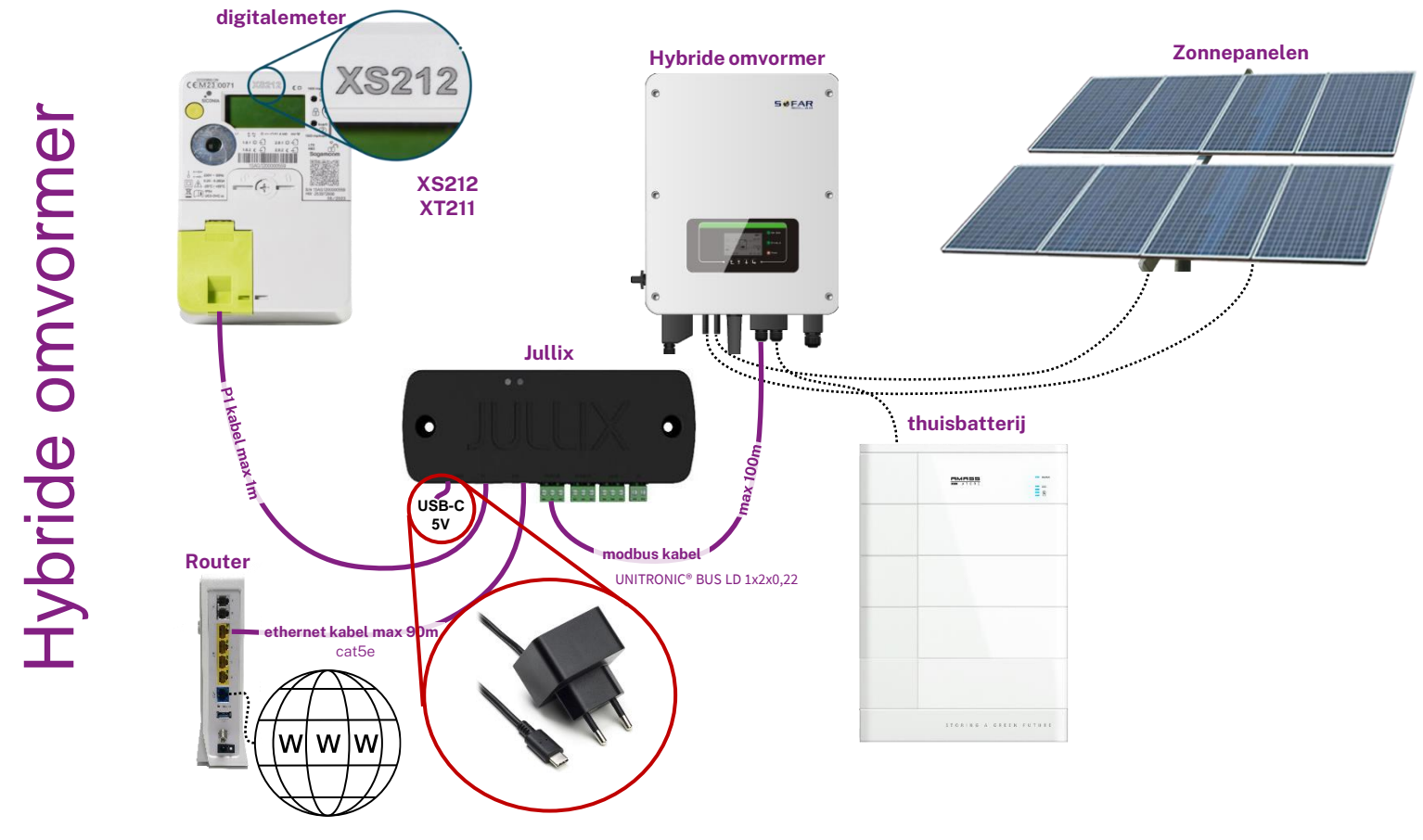

New things under the sun

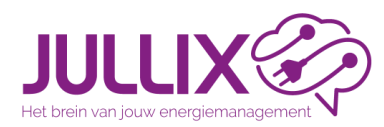

#### Situatie: alles bij elkaar

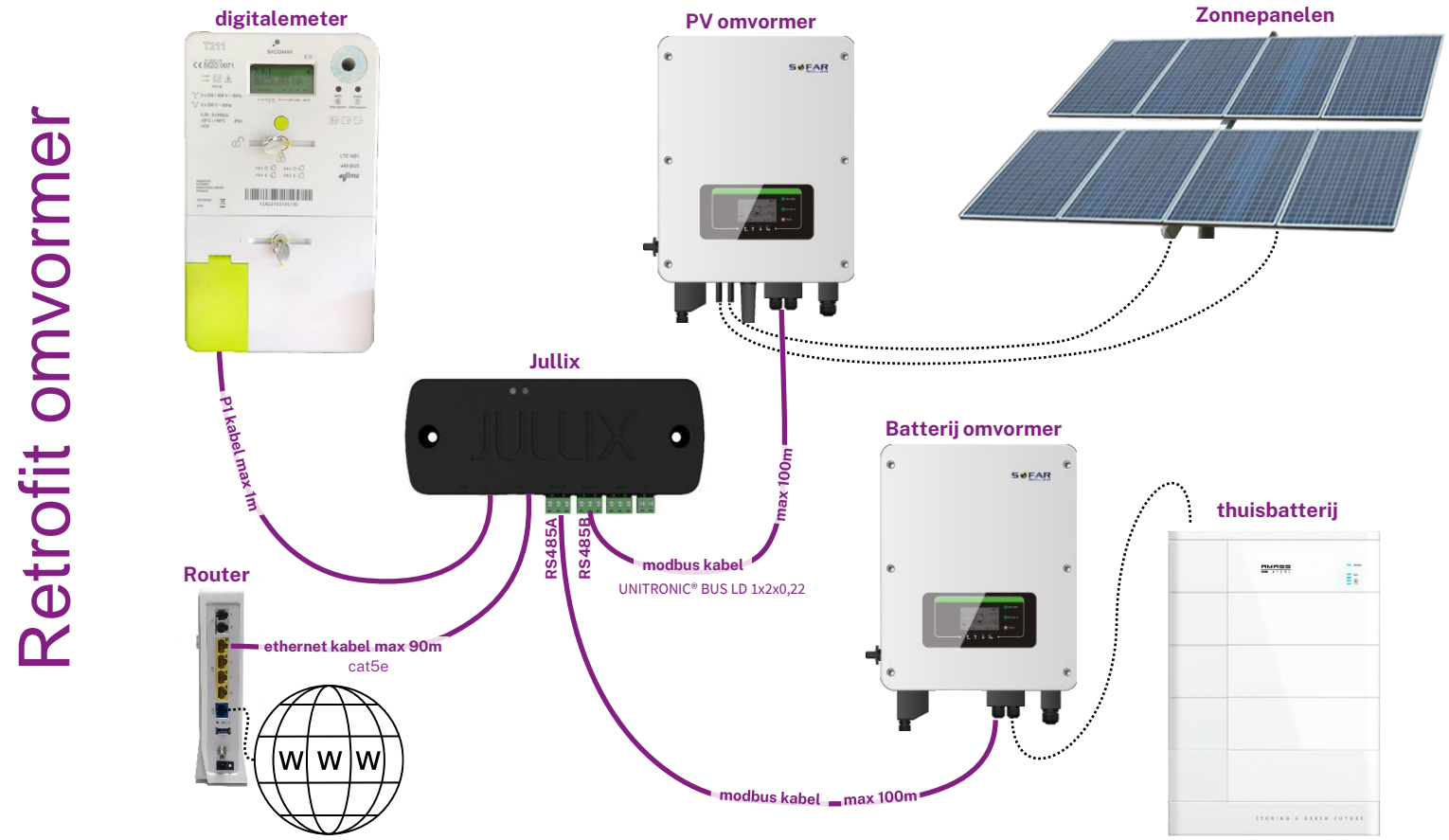

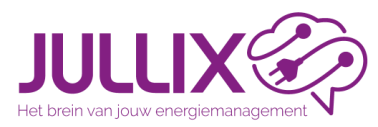

#### Situatie: alles bij elkaar

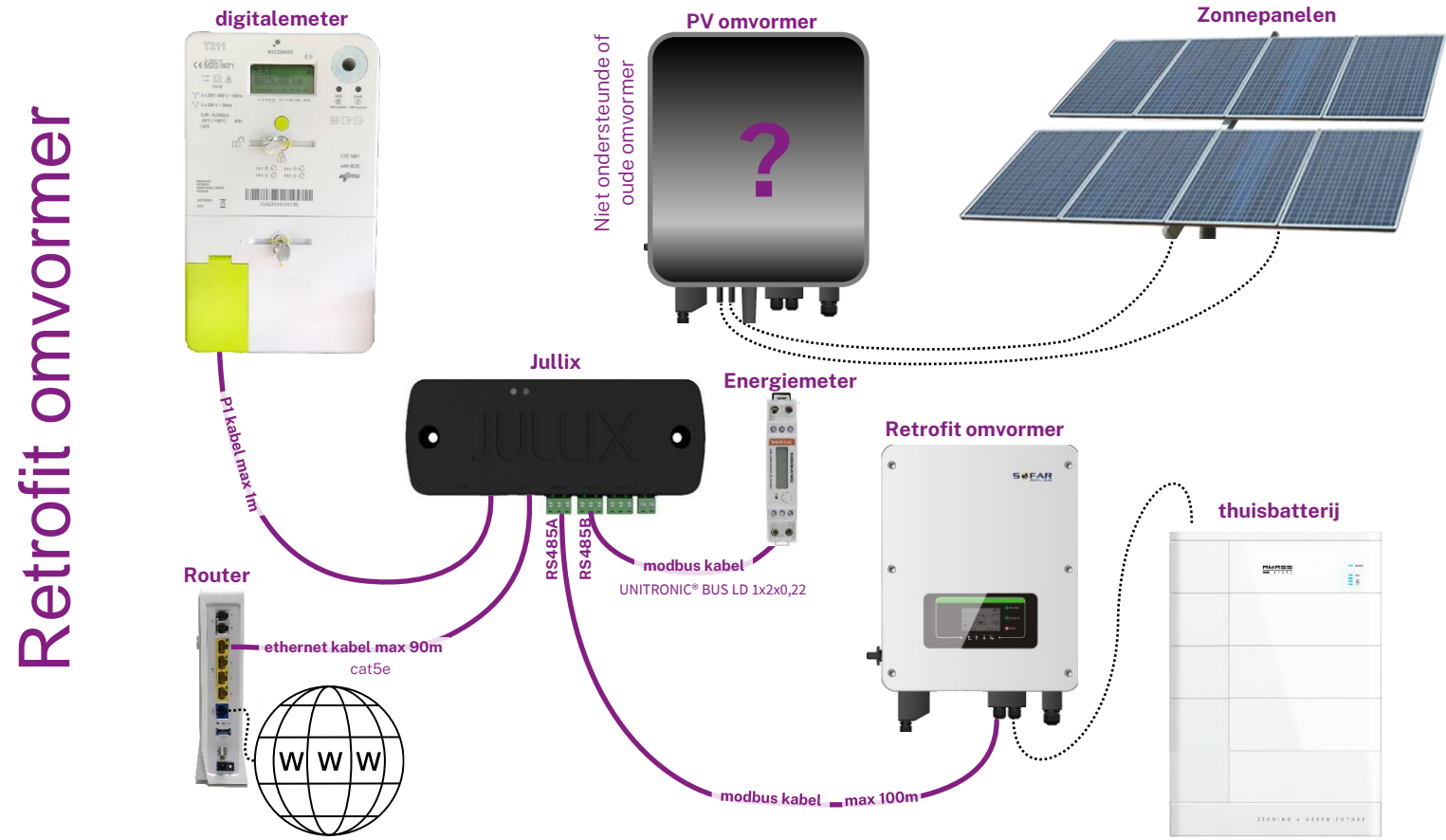

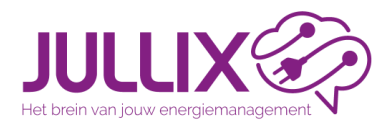

#### Situatie: internet andere locatie

digitalemeter

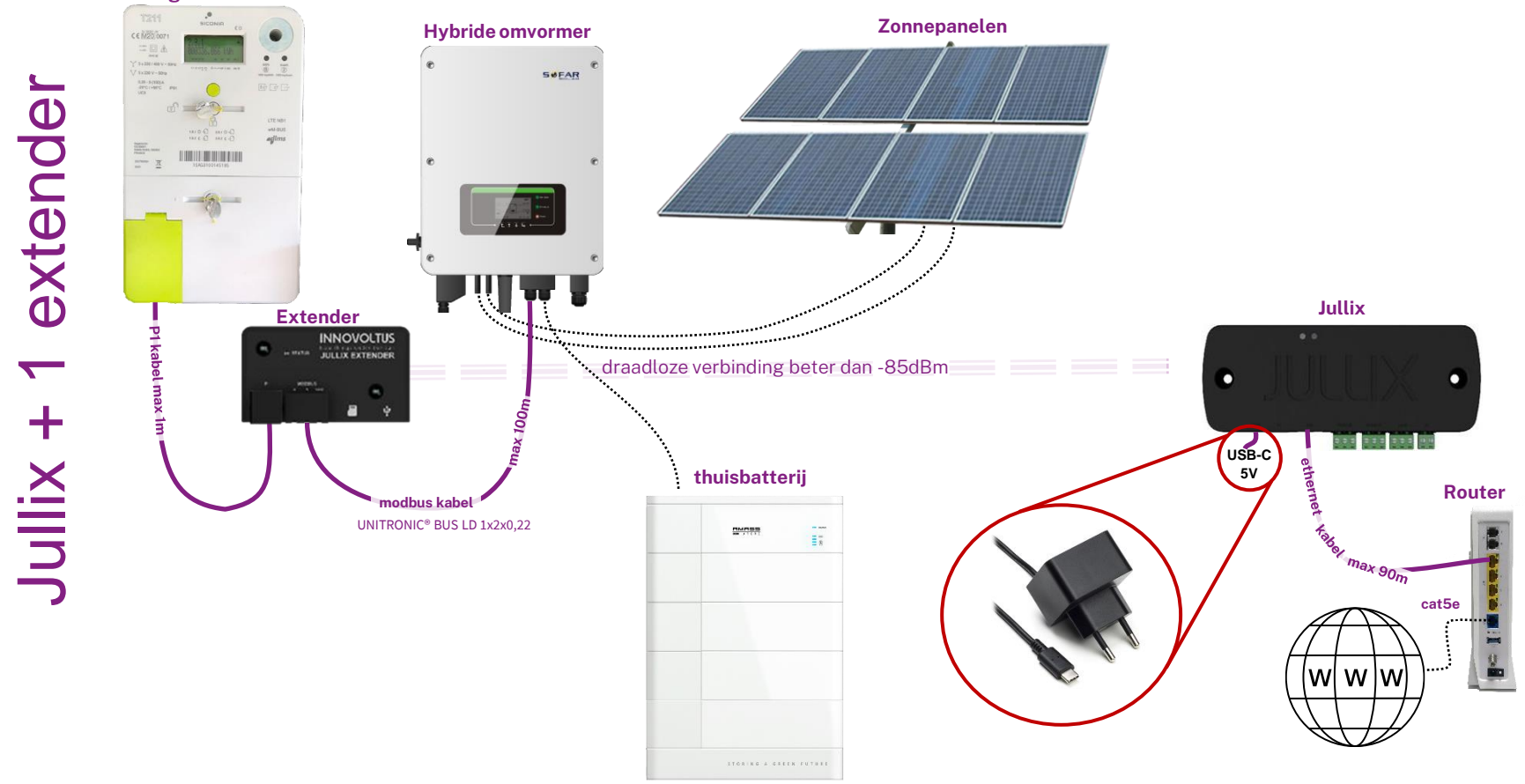

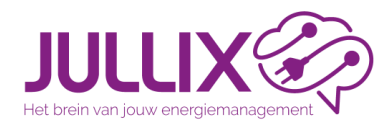

#### digitalemeter Hybride omvormer Zonnepanelen SMEAR extenc Jullix Extender INNOVOLTUS JULLIX EXTENDER draadloze verbinding beter dan -85dBm 0 2 Jullix + -----USB-C 5V modbus kabe thuisbatterij Router mmman and a 18 ethernet EL0213: USB Y USB-C 5V W w w Voeding 5V (vb. Raspberry Pi) EL0210: RS232 USB-C 5V

INNOVOLTUS

#### Situatie: omvormer andere locatie

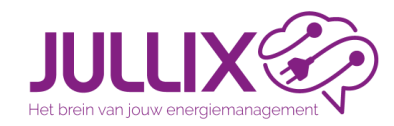

Situatie: onvormer andere locatie

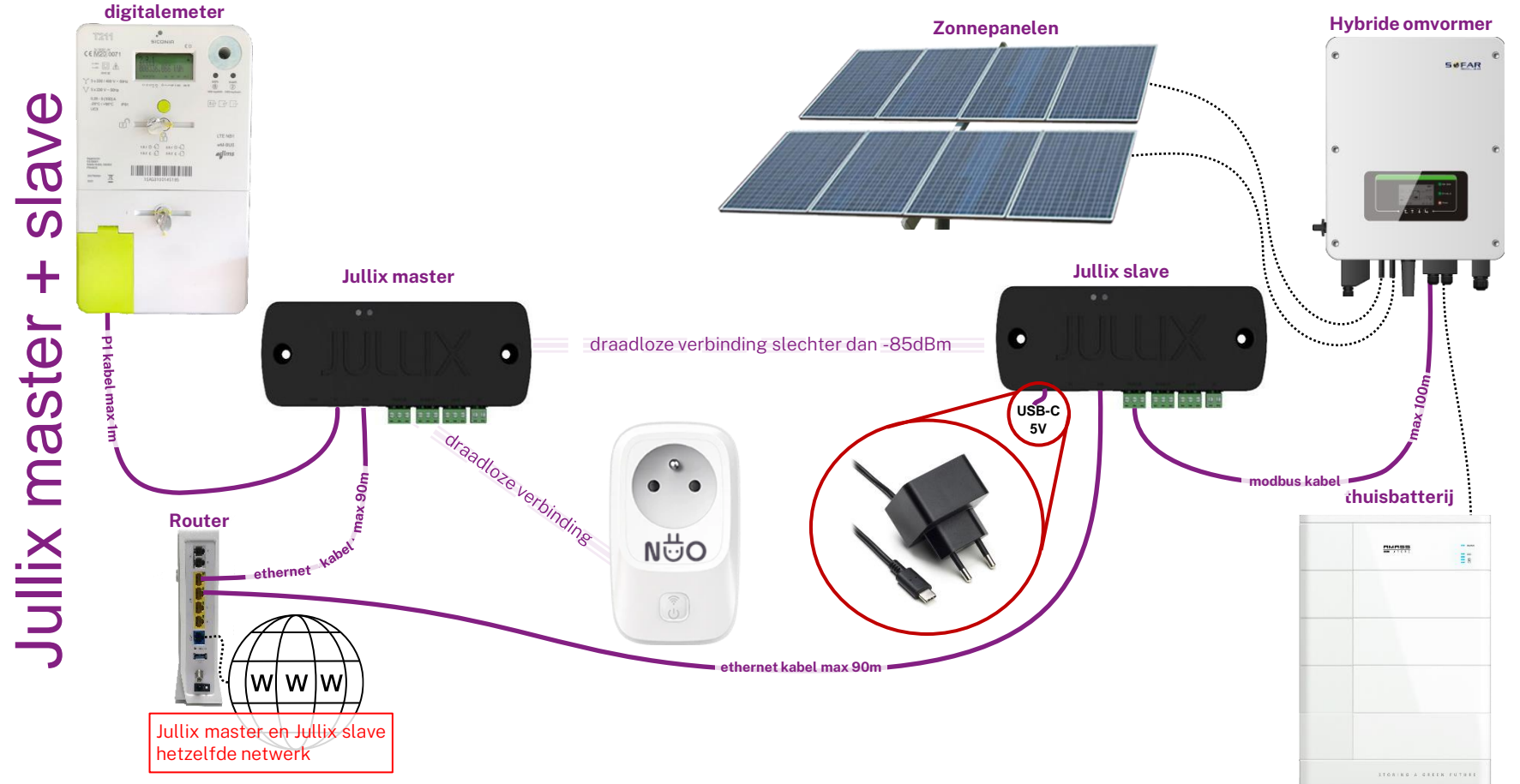

New things under the sun

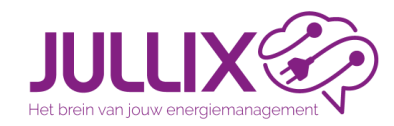

#### Situatie: onvormer andere locatie

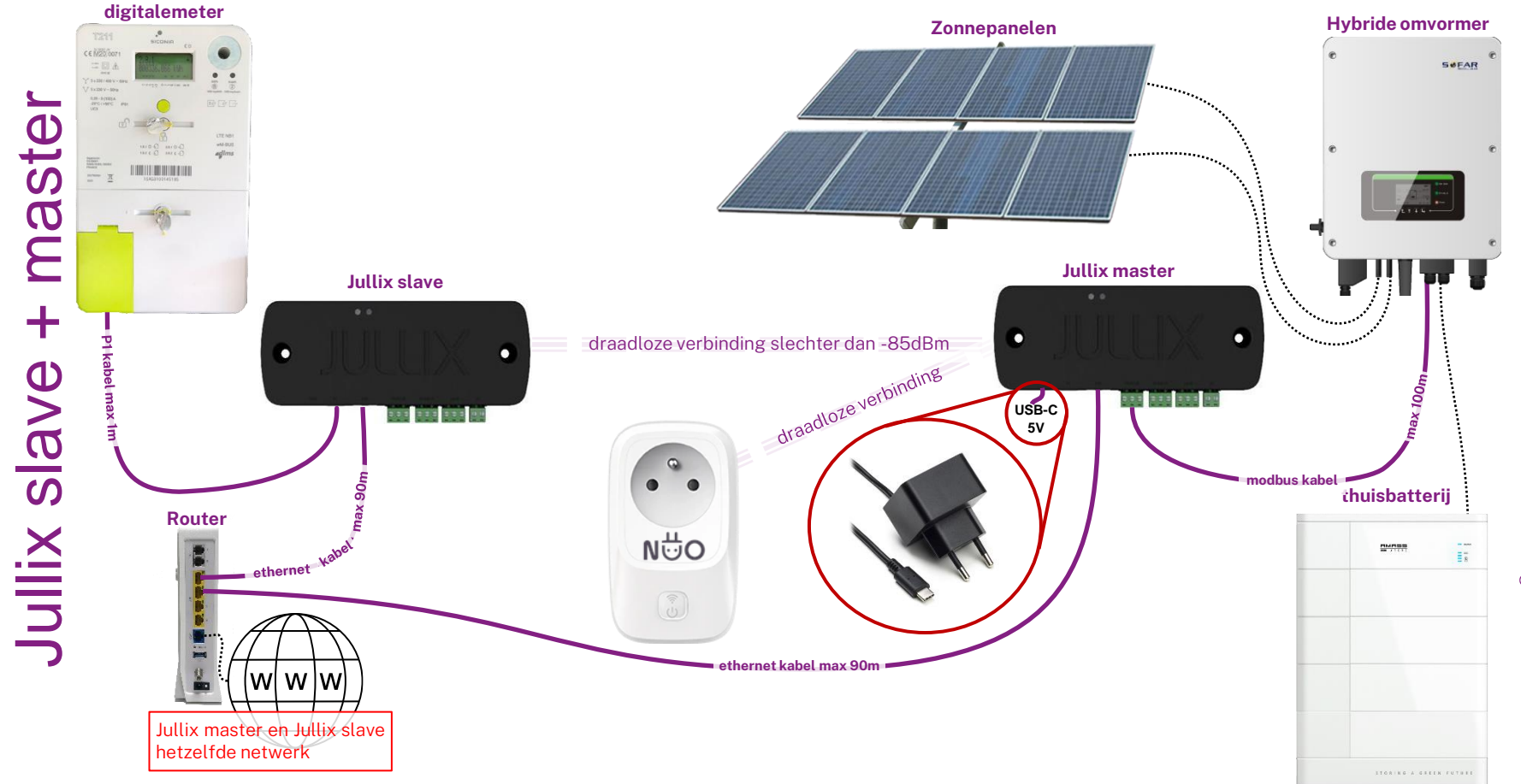

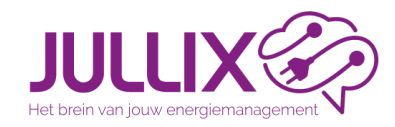

#### Situatie: omvormer via netwerk

Ζ

Ζ

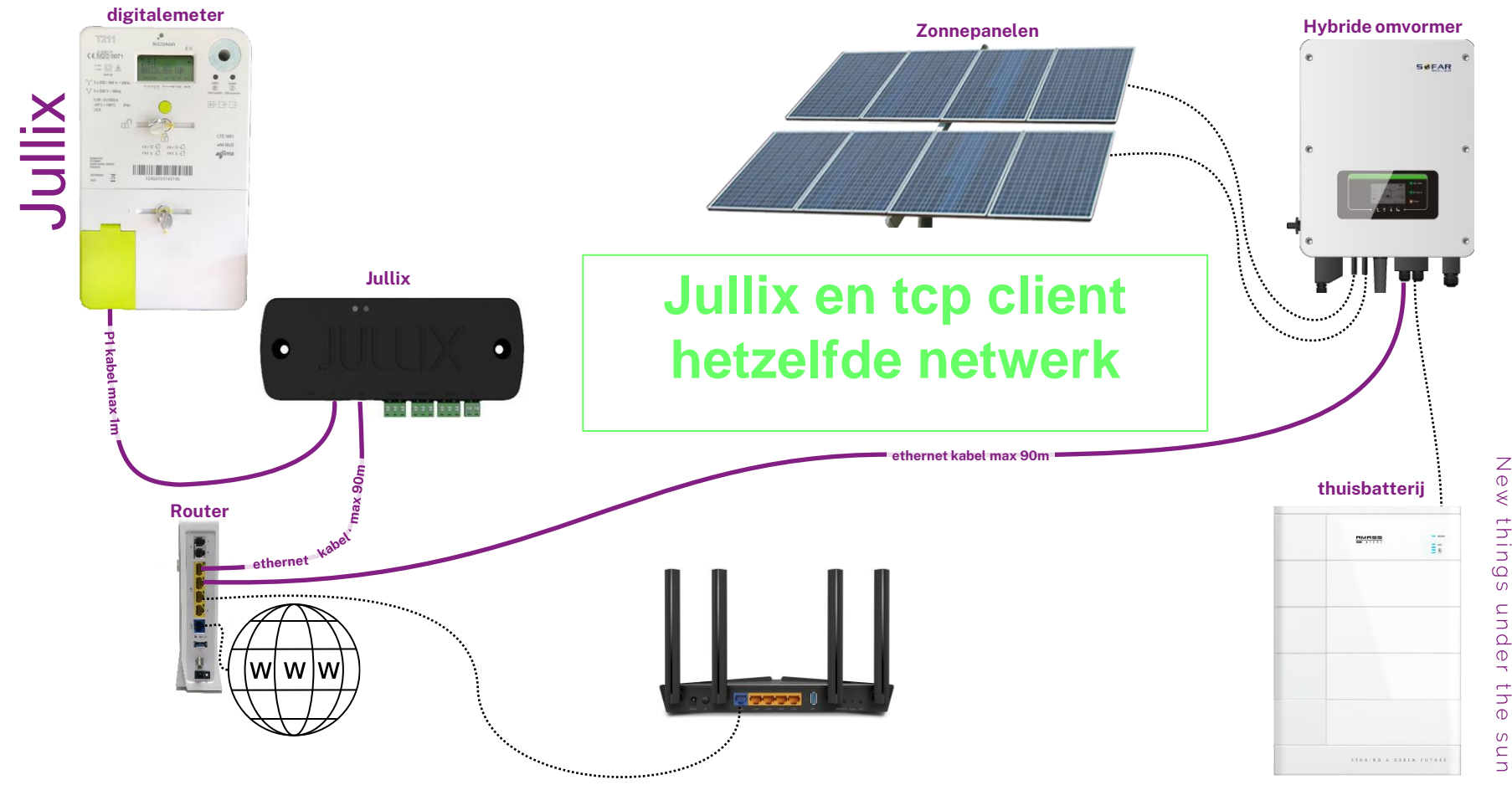

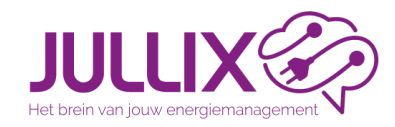

#### Situatie: omvormer via netwerk

Ζ

Ζ

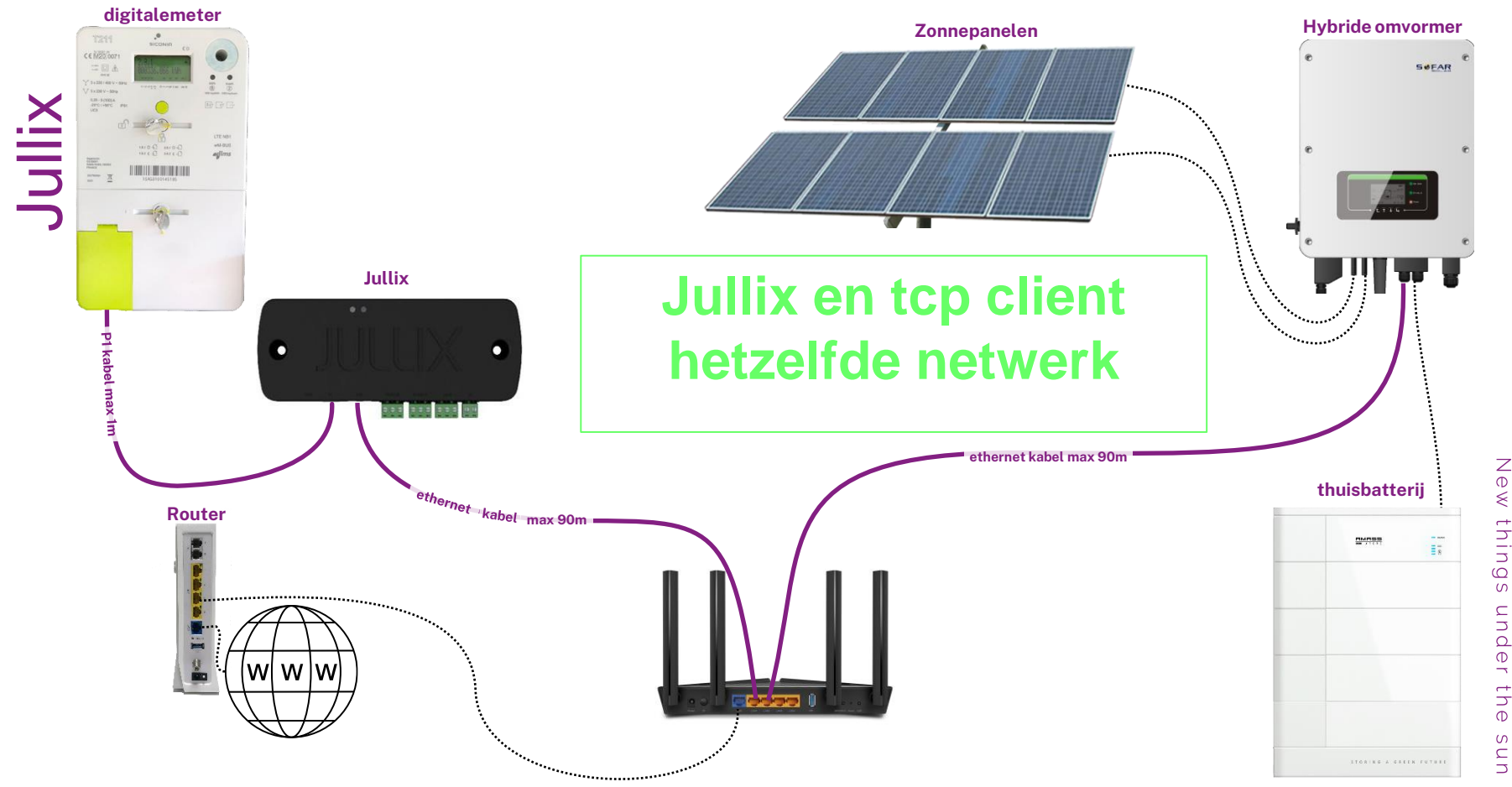

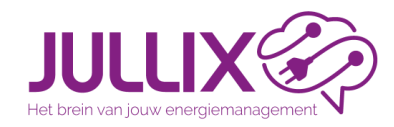

#### Situatie: omvormer via netwerk

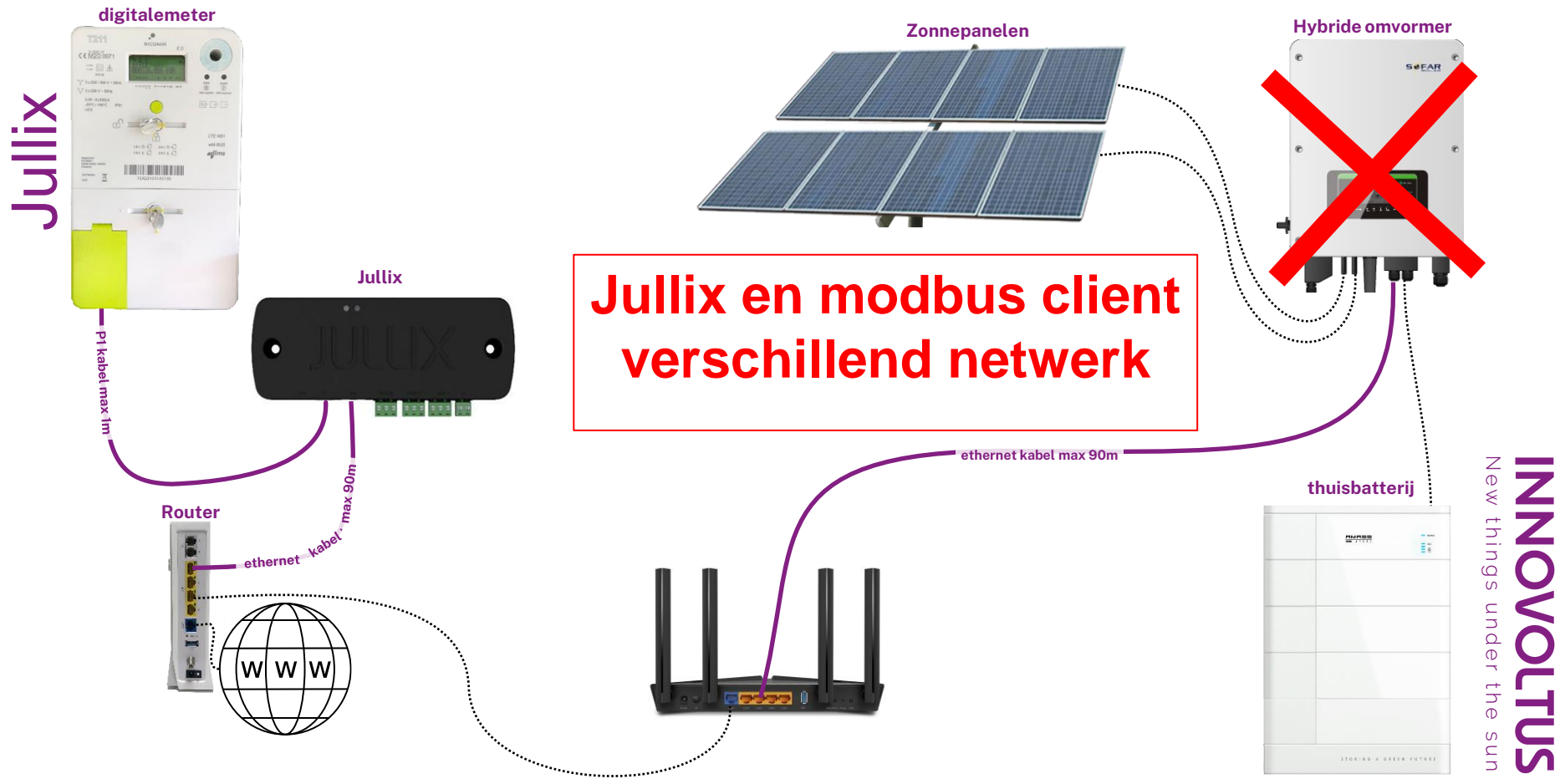

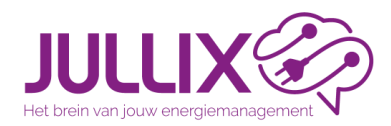

- Jullix tegen de muur monteren
- P1 poort verbinden met JULLIX (of EXTENDER) met meegeleverde kabel
- \* eventueel 5V usb voeding aansluiten
- Netwerkkabel aan Jullix (kabel meegeleverd)
- Onvormers verbinden via modbus kabel(s) aan JULLIX (en/of EXTENDER)
- Omvormer configureren

https://wiki.jullix.be/ Installateurs > Omvormers

 Controle: Jullix Power LED groen (na opstart) Jullix Status LED

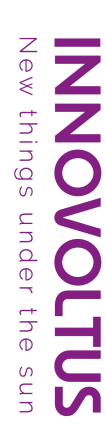

Aansluitinger

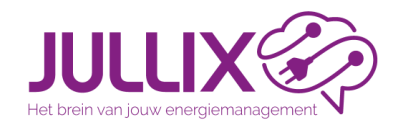

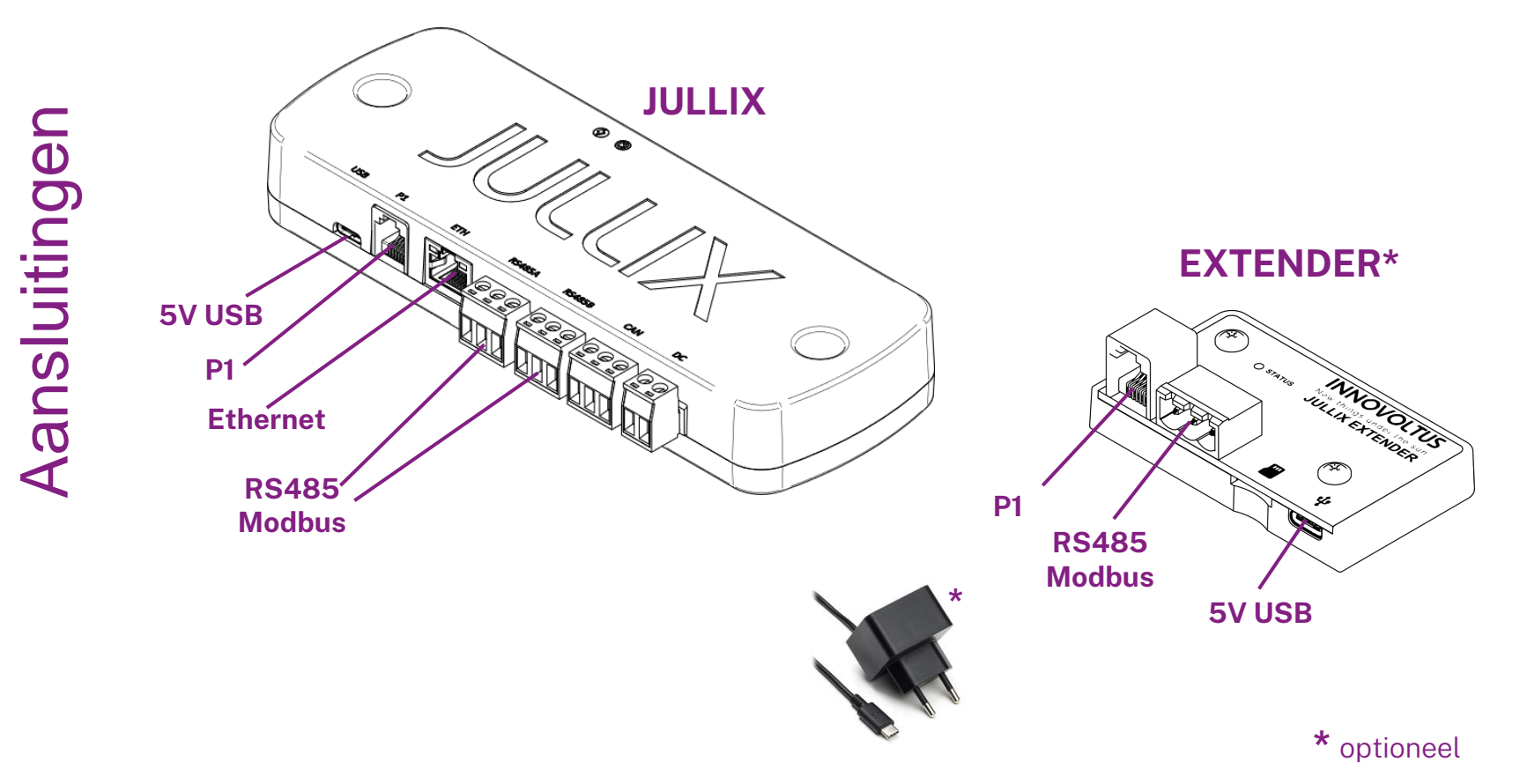

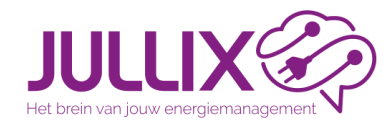

#### RS 485 (Modbus)

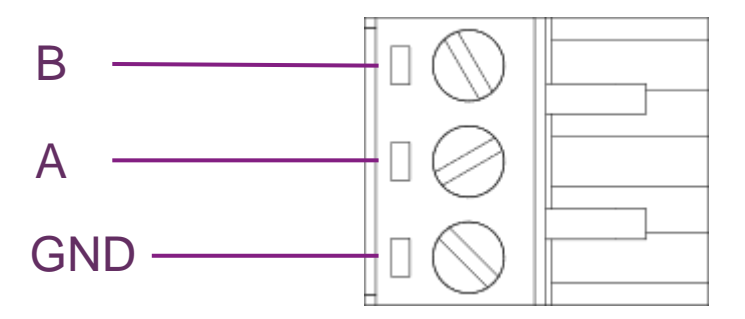

#### **Omvormer aansluiting:**

https://wiki.jullix.be/ Installateurs > Omvormers

\*GND aansluiten! ook aan omvormer

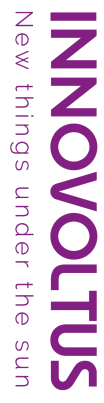

New

things

under

the

Ζ

Ζ

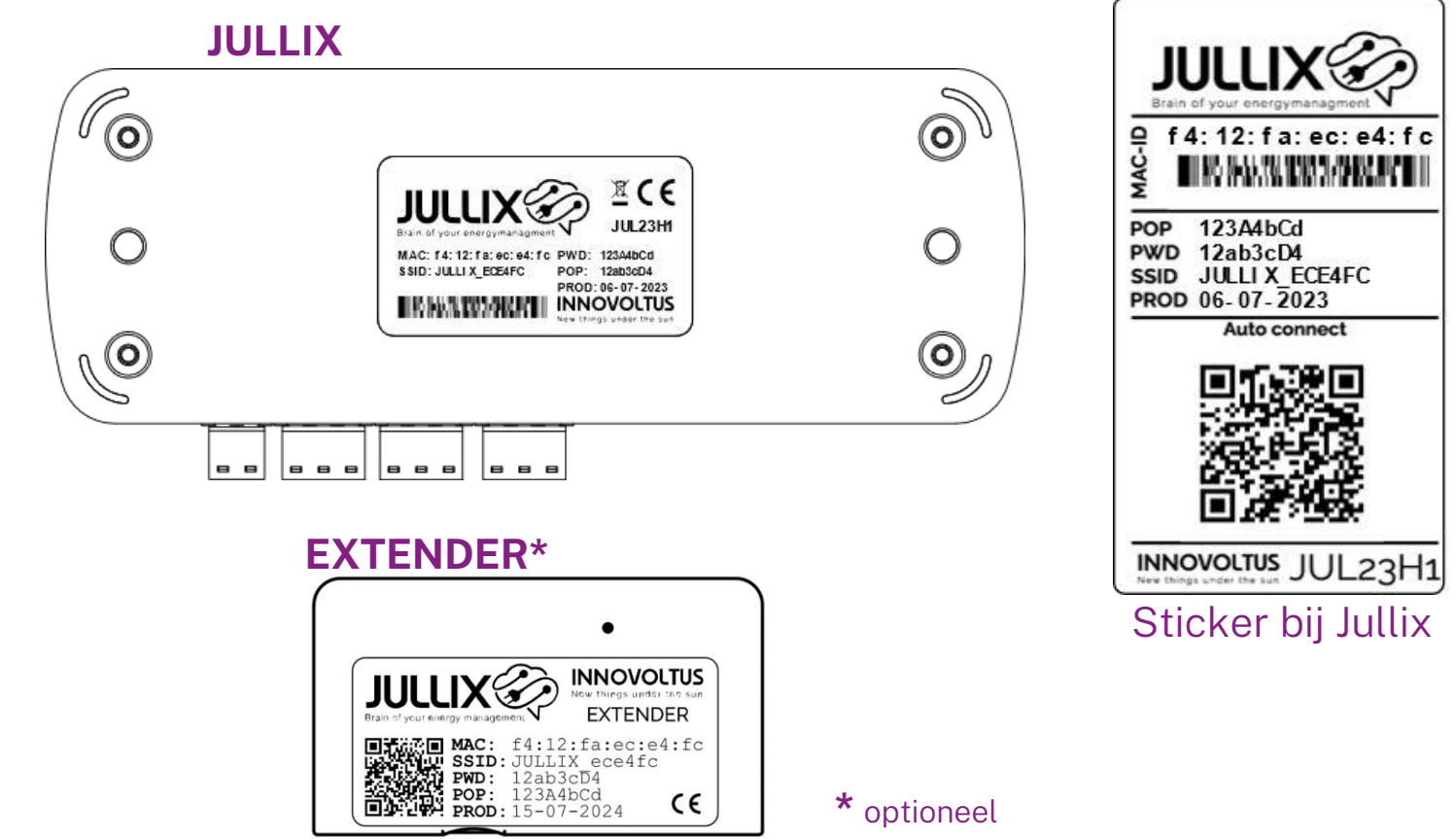

JULLIX Constant of the second second

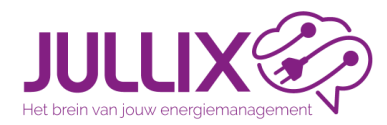

| С<br>S      |
|-------------|
| n           |
| pq          |
| U<br>U<br>U |
| <u>.</u>    |
| rat         |
| n           |
| nfiç        |
| or          |
| ()          |

MAC-ID vb. f4:12:fa:ec:e4:fc

**POP** vb. 123A4bCd

**SSID** vb. JULLIC\_ece4fc

**PWD** vb. 12ab3cD4

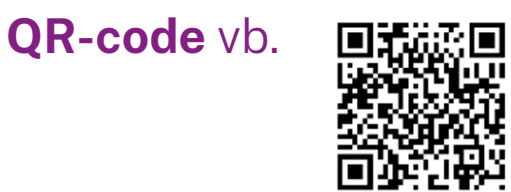

identificatie van het toestel

Proof Of Possesion, eigendom bewijzen

Netwerknaam (SSID) voor directe wifi verbinding

Wachtwoord voor directe wifi verbinding

Automatisch verbinding maken met het directwifi netwerk van de module via smartphone

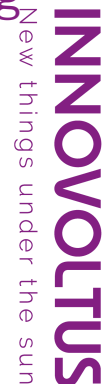

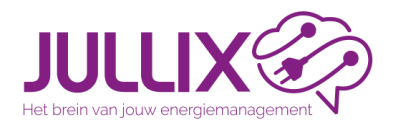

modules

Configuratie

#### Energiemanagement installeren

Laptop/smartphone connecteren met module

- Zoek via wifi naar het netwerk van de module, dit vind je op de sticker: vb JULLIX\_ECE4FC
- Maak verbinding en geef het bijbehorende wachtwoord in PWD vb 12ab3cD4
- Je krijgt de melding dat deze verbinding geen verbinding heeft met het internet: dit is ok
- In de browser kies je het adres: http://192.168.4.1

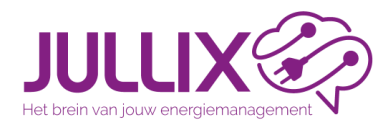

- Je komt op de status pagina van de module terecht, die • verschilt afhankelijk van de module
- In de menubalk kan je via **Config** naar de configuratie gaan •

#### ✓ Ø Innovoltus JULLIX configuration × + → C ▲ Niet beveiligd 192.168.4.1 🕼 🔲 (🕲 Gast ) ILILLIX Status Confi DSMR Not connected verter not running erter not running **INVERTER E** nspec not running SUNSPEC INVERTER rter not running MODBUS TCP 1 er not running MODBUS TCP U werter not running MODBUS TCP \ rter not running MODBUS TCP W f412fa919fd4 SYSTEM Connection informatio

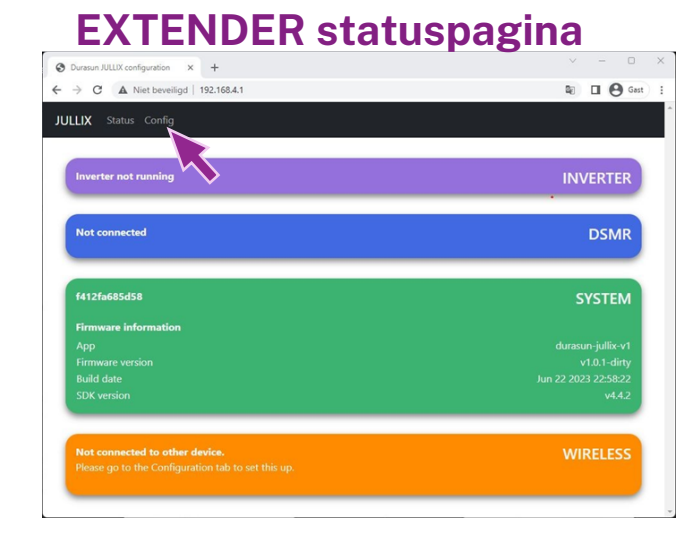

things

under

the

#### JULLIX statuspagina

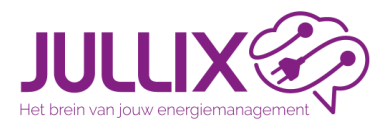

#### Energiemanagement installeren Wifi instellen (eigen JULLIX wifinetwerk)

novoltus JULLIX configuration × +

▲ Niet beveiligd 192,168,4,1

#### Step 1: Direct (Wireless & wired)

(1) Channel: het Wifi kanaal 1-13 => (1b) Save and restart Wifi verbinding vernieuwd
(2) JULLIX = 'Master'
De pair code (3), belangrijk om andere devices te koppelen (EXTENDER). Veranderd om het uur!

|          | JULLIX Status Config                                                                                                    |   |
|----------|----------------------------------------------------------------------------------------------------|---|
|          | Configuration                                                                                                    |   |
|          | Step 1: Direct (Wireless & Wired)                                                                                                    | ^ |
| (1<br>(1 | Configuration Channel 1 Save and restart                                                                                                    |   |
| (2       | Master mode is used for the JULLIX that is connected to the internet. This module will control the installation. Slave mode is used for the EXTENDER or JULLIX that isn't connected to the internet but is connected to an inverter or meter. Slave Master Reset Write down both the addres and the paircode. This information is need when configuring a slave JULLIX module. |   |
|          | Device <b>JULLIX_919FD4</b> - F412FA919FD4<br>The pair code is QSCEN6<br>(3)                                                                                                    |   |

New things under the sun

🗊 🔲 🖉 🖓 🖬

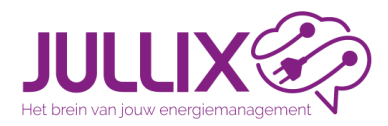

#### Energiemanagement installeren Digitale meter protocol instellen\*

| <ul> <li>Step 2: DSMR</li> <li>(1) P1 version 5, Belgium</li> <li>(2) Apply</li> </ul> | ovoltus JULLIX configuration × +<br>C A Niet beveiligd 192.168.4.1 B Q =<br>JULLIX Status Config                                                                                                    | - • ×  |
|----------------------------------------------------------------------------------------|----------------------------------------------------------------------------------------------------|--------|
|                                                                                        | Configuration                                                                                                    |        |
|                                                                                        | Step 1: Direct (Wireless & Wired)                                                                                                    | ~      |
|                                                                                        | Step 2: DSMR                                                                                                    | ^      |
| (1                                                                                     | This step selects the correct standard that the digital meter uses. The selected standard needs to match the location where the JULLIX module is <ul> <li>P1 version 5. Belgium</li> <li>P1 version 5. Netherlands</li> <li>Disable</li> </ul> <li>(2) Apply</li> | used.  |
|                                                                                        | Step 3a: Modbus RTU A                                                                                                    | $\sim$ |
|                                                                                        | Step 3b: Modbus RTU B                                                                                                    | $\sim$ |
|                                                                                        | Step 4: SunSpec TCP                                                                                                    | $\sim$ |
|                                                                                        | Step 5a: Modbus TCP T                                                                                                    | ~      |
|                                                                                        |                                                                                                    |        |

#### \*Als digitale meter is aangesloten aan de JULLIX

the

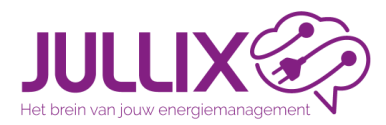

**Configuratie JULLIX** 

#### Energiemanagement installeren Modbus communicatie instellen\*

#### Step 3(a/b): Modbus RTU (A/B) instellen:

- (1) 'Type' apparaat, (2) 'Group' het merk, (3) 'Subgroup' reeks, (4) omvormer model
- Modbus adres= 'Configure MODBUS Station' (5)
- activeer met Apply (6)

| Innovo | itus JULUX configuration × +                                                                                                    | -               | C          |
|--------|----------------------------------------------------------------------------------------------------|-----------------|------------|
| C      | Niet beveiligd 192.168.4.1                                                                                                    | <b>R</b> (      | <b>9</b> G |
|        | Step 3a: Modbus RTU A                                                                                                    | ^               |            |
|        | Current configuration:                                                                                                    |                 |            |
|        | No inverter configured<br>Station address : 1                                                                                                    |                 |            |
|        | Change Device                                                                                                    |                 |            |
|        | In this step the communication between the inverter, charger or other devices and the JULLIX module is configured. Select the correct inverter from the list<br>the "Apply" button. | below and press |            |
|        | Туре                                                                                                    |                 |            |
| 1      | Hybrid                                                                                                    | ~               |            |
|        | Group                                                                                                    |                 |            |
| 1      | 2 Sofar                                                                                                    | ~               |            |
|        | Subaroup                                                                                                    |                 |            |
| 1      | HYD EP                                                                                                    | ~               |            |
|        | Madal                                                                                                    |                 |            |
|        | Sofar HVD 5000-EP                                                                                                    | ~               |            |
|        |                                                                                                    |                 |            |
|        | Configure MODBUS station                                                                                                    |                 |            |
|        | 5 <sup>1</sup>                                                                                                    |                 |            |
|        | 6 Apply Reset                                                                                                    |                 |            |
|        | Config saved!                                                                                                    | ×               |            |
|        |                                                                                                    |                 |            |

\*Als er een modbus apparaat is aangesloten aan de JULLIX

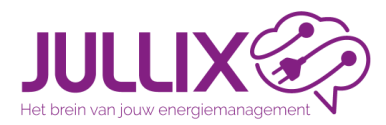

#### Energiemanagement installeren SunSpec TCP communicatie instellen\*

#### Step 4: SunSpec TCP instellen:

- (1) IP-adress van de omvormer (bij voorkeur een vast IP-adres)
- (2) Port communicatie poort van de omvormer
- (3) Modbus address van de omvormer
- activeer met Apply (4)

| Innovoltus JULLIX configuration × +        |                                                              |                                       |         |
|--------------------------------------------|--------------------------------------------------------------|---------------------------------------|---------|
| C A Niet beveiligd 192.168.4.1             |                                                              | \$ <sub>₹</sub> q <b>=</b> / <b>1</b> | (@ Gast |
| Step 3a: Modbus RTU                        | JA                                                           | ~                                     |         |
| Step 3b: Modbus RT                         | J B                                                          | ~                                     |         |
| Step 4: SunSpec TCP                        |                                                              | ^                                     |         |
| Enter the TCP/IP parameters of             | the sunspec enabled string inverter that needs to monitored. |                                       |         |
| IP-address                                 |                                                              |                                       |         |
| 192.168.1.123                              |                                                              |                                       |         |
| Port                                       |                                                              |                                       |         |
| 502                                        |                                                              |                                       |         |
| Modbus address                             |                                                              |                                       |         |
| 3                                          |                                                              |                                       |         |
|                                            | 4. Apply                                                     |                                       |         |
|                                            |                                                              |                                       |         |
| Step 5a: Modbus TCF                        | РТ                                                           | $\checkmark$                          |         |
| Step 5a: Modbus TCF<br>Step 5b: Modbus TCF | ۲<br>۷                                                       | ~                                     |         |

\*Als er een SunSpec TCP apparaat is verbonden in het netwerk

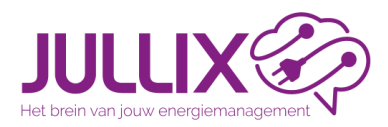

### EXTENDER verbinden met de JULLIX\*

#### Step 1: Wireless

- (1) Channel: Hetzelfde kanaal als de JULLIX master
  - instellen! (Wifi kanaal 1-13)
    - => (1b) save and restart
- (2) Jullix aanduiden
- (3) Pair code: van Jullix
- (4) Pair device

| 🕄 Durasun                | n JULLIX configuration × +                                                                                                    |                                                                                                    | $\sim$ | - 0    | $\times$ |    |
|--------------------------|----------------------------------------------------------------------------------------------------|----------------------------------------------------------------------------------------------------|--------|--------|----------|----|
| $\epsilon \rightarrow c$ | A Niet beveiligd   192.168.4.1                                                                                                    |                                                                                                    |        | 🕒 Gast | ):       |    |
| (1)<br>(1b<br>(2)        | Configuration Channel 1 Save and restart Reset Below you can make a connection with a JU Detected modules JULIX_4006E4 - F412FA4006E4 - 63 dBm JULIX_4006E4 - F412FA4006E4 - 63 dBm | •<br>LLIX module in master mode. Select the correct address and enter the code to pair the two devices.                                                                                 |        |        |          |    |
| (3)                      | Pair code                                                                                                    | Stop 1: Wirelase                                                                                                    |        |        | ~        | ٩. |
| ( <b>4</b> )             | XDS5Y1<br>Pair device<br>Pairing to master please wait!                                                                                                    | Configuration<br>Channel<br>1<br>Serve and restart                                                                                                    |        |        |          |    |
|                          | Step 2: DSMR                                                                                                    | Below you can make a connection with a IULIX module in master mode. Select the correct address and enter the code to pair the two devices. Paired to device JULIX_ED8EFC - F412FAED8EFC |        |        |          |    |
|                          |                                                                                                    | Succesfully paired to manter                                                                                                    |        | ×      |          |    |

#### \*Als er een EXTENDER gebruikt is

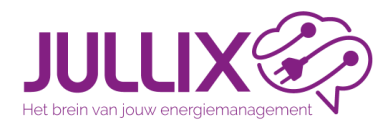

#### Energiemanagement installeren Digitale meter protocol instellen\*

| St | p 2: DSMR                 |
|----|---------------------------|
| •  | (1) P1 version 5, Belgium |

• (2) Apply

| C  | JULLIX configuration × +                                                                                                    | - 0    | )  |
|----|----------------------------------------------------------------------------------------------------|--------|----|
| ÷  | C ▲ Niet beveiligd 192.168.4.1                                                                                                    | @ Ga   | st |
| JL | JLLIX Status Config                                                                                                    |        |    |
|    | Configuration                                                                                                    |        |    |
|    | Step 1: Wireless                                                                                                    | $\sim$ |    |
|    | Step 2: DSMR                                                                                                    | ^      |    |
|    | This step selects the correct standard that the digital meter uses. The selected standard needs to match the location where the JULLIX module is used. | è      |    |
|    | <ul> <li>P1 version 5, Belgium</li> <li>P1 version 5, Netherlands</li> </ul>                                                                           |        |    |
|    | Disable 2 Apply                                                                                                    |        |    |
|    | Step 3: Inverter                                                                                                    | $\sim$ |    |

#### \*Als digitale meter is aangesloten aan de EXTENDER

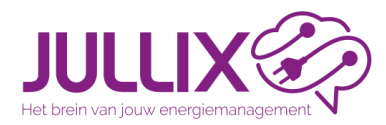

#### Energiemanagement installeren Modbus communicatie instellen\*

#### Step 3: Modbus RTU instellen:

- (1) 'Type' apparaat, (2) 'Group' het merk, (3) 'Subgroup' reeks, (4) Model omvormer model
- Modbus adres= 'Configure MODBUS Station' (5)
- activeer met Apply (6)

| Current configuration:                                                   |                                                                                                    |
|--------------------------------------------------------------------------|----------------------------------------------------------------------------------------------------|
|                                                                          | No device configured<br>Station address : 1                                                                                   |
| Change Device                                                            |                                                                                                    |
| In this step the communication be<br>the correct device from the list be | tween the inverter, charger or other devices and the JULLIX module is configured. Select<br>low and press the "Apply" button. |
| Туре                                                                     |                                                                                                    |
| Hybrid                                                                   | ~                                                                                                    |
| Group                                                                    |                                                                                                    |
| Sofar                                                                    | ~                                                                                                    |
| Subgroup                                                                 |                                                                                                    |
| HYD EP                                                                   | Ŷ                                                                                                    |
| Model                                                                    |                                                                                                    |
| 5-1-10/D 5000 FD                                                         | ~                                                                                                    |
| Sofar HYD SUUU-EP                                                        |                                                                                                    |

\*Als er een modbus apparaat is aangesloten aan de EXTENDER

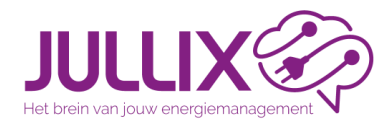

# Bij profiel (1) kies je Installatiebeheer (2) Portaal configuratie

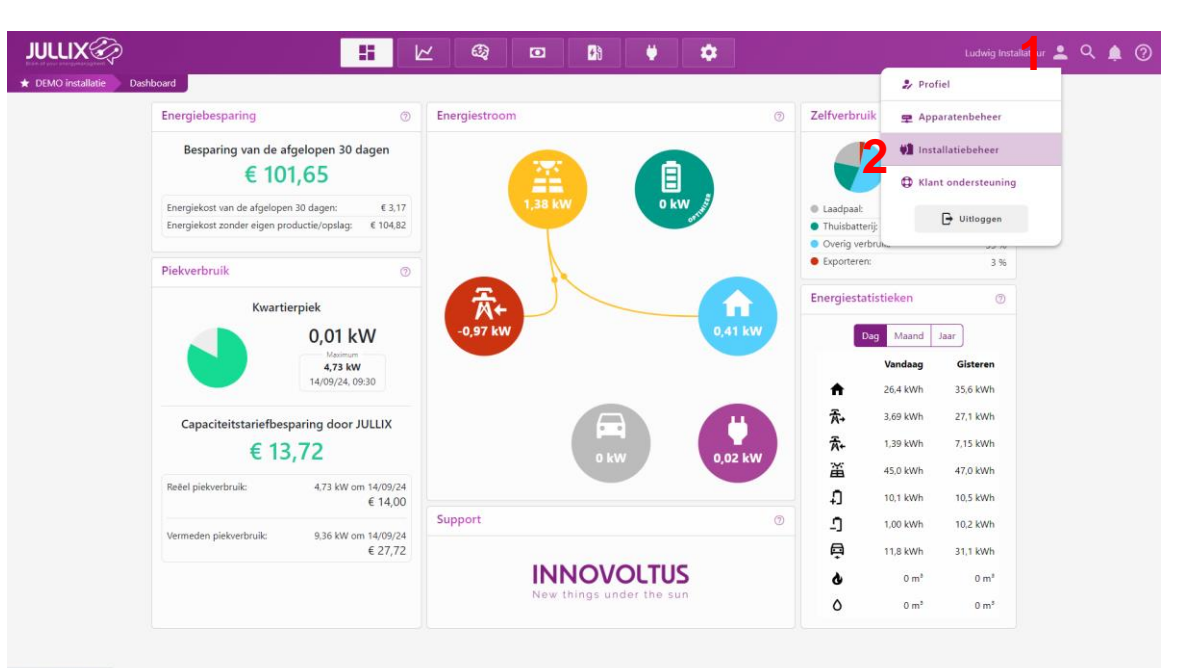

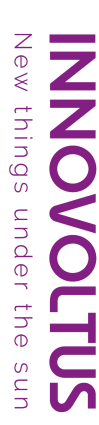

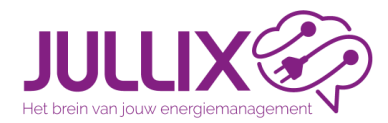

Je ziet jou installaties, met [+] 1 maak je een nieuwe installatie aan. Portaal configuratie

| JULLIX                                                                   | 1 K & a           | 2 🚯 👾 🌣                                                                                             | Ludwig Installateur 💄 🔍 🌲 🧿 |
|--------------------------------------------------------------------------|-------------------|----------------------------------------------------------------------------------------------------|-----------------------------|
| DEMO installatie Installatiebeheer     Profiel     i     Apparatenbeheer | Installatiebeheer |                                                                                                    | 1 +                         |
| Installatiebeheer Klant ondersteuning                                    | DEMO installatie  | 🖻 Ludwig Theunis                                                                                    |                             |
|                                                                          | ·                 | Sofar HYD EP + 2*Aaboet LFP 5.8                                                                     | ·≡ (€                       |
|                                                                          | •                 | Hawwei SUN2000-10KTL-M1 10kW, 5.85kW PV (ZO), Huawei LUNA2000 10kWh<br>batterij, 3f 20A aansluiting |                             |
|                                                                          | •                 | 🖹 Sofar HYD KTL + Aoboet LFP 2.5                                                                    |                             |
|                                                                          | elecgator - NO308 |                                                                                                    | ন \$ ≡ •                    |
|                                                                          | •                 | Sofar HYD ES + 2"Aoboet UFP 5000                                                                    |                             |
|                                                                          | •                 | Sofar HYD ES + 2*Aoboet LFP 5.8                                                                     |                             |
|                                                                          | •                 |                                                                                                    | (7) \$8 ≡ •                 |
| INNOVOLTUS<br>New things under the sun                                   | •         •       |                                                                                                    |                             |

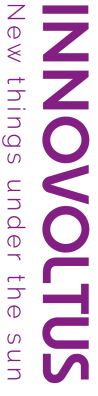

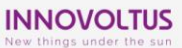

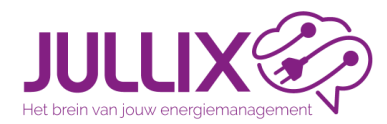

# Portaal configuratie

### Je vult een naam (1) en adres (2) in. Eventueel gebruiker (e-mail) (3) (3) Bewaren

|                                                         |                                     | Installatie instellingen                                                                                                    | a l'india. I                                     |                    | Ludwig Installateur 💄 🔍 🏚 | 0 |
|---------------------------------------------------------|-------------------------------------|----------------------------------------------------------------------------------------------------|--------------------------------------------------|--------------------|---------------------------|---|
| Profiel     E     Apparatenbäheer     Minstalatiebeheer | Instal<br><sup>Zoek</sup>           | Naam<br>Joske Vermeulen<br>Dit viel is bedoeld om een specifieke naam toe te<br>kennen aan een installatie, zodat deze gemakkelijk te<br>identificeren en te beheren is binnen het systeem. | Gebruikers<br>3 Gebruiker per e-mail toevoegen + |                    | +                         |   |
| Klant ondersteuning                                     | Code Huys<br>Maass                  | Beschrijving<br>Dit veld is voor een omschrijving van een installatie en<br>biedt de mogelijkheid om aanvullende details en<br>kenmerkan van de installatie te beschrijven.                 |                                                  |                    | <ul> <li></li></ul>       |   |
|                                                         | Ludo Bunt<br>Q Linder<br>Sven Verh  | Adres<br>Trammezandlei 122<br>Stad                                                                                                    |                                                  | vei LUNA2000-TOkWh | □ \$ =.                   |   |
|                                                         | Borkel     elecgator         Heerb  | Schoten<br>Postcode<br>2170                                                                                                    |                                                  |                    |                           |   |
|                                                         | Kris Huysr<br>Ø Herde<br>Karel Verc | Land<br>Belgie<br>Leveringspunt identificatie code (EAN,)                                                                                                    |                                                  |                    | () () =·                  |   |
|                                                         | Hoogs     Valkenbor     Zoerse      | Vul hier de 18-cijferige EAN-code in. De EAN-code<br>bestaat uit 18 cijfers en begint met 54. Je vindt je EAN-<br>code op de energiefactuur van je leverancier.                             |                                                  |                    |                           |   |
| INNOVOLTUS<br>New things under the sun                  | Par-invest<br>Par-invest            | nan ang ang ang ang ang ang ang ang ang                                                                                                    | 4 Bewaren Annuleren                              |                    | ₩ =•                      |   |

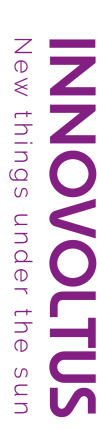

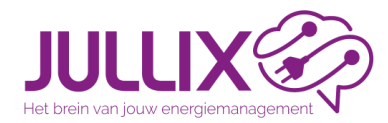

Dij Algemeen (1), Tarief (2) kies je het Distributienettarief (3),

| <b>---</b>                              |
|-----------------------------------------|
| g                                       |
| D                                       |
| 0                                       |
| ſ                                       |
| р                                       |
| Ö                                       |
| R                                       |
| and and and and and and and and and and |
| ť                                       |
| ō                                       |
| Ũ                                       |

|   | JULLIX 🌮          |              |                |                      | k | <i>©</i> | O | <b>₽</b> ð | Ų | \$ |  | Ludwig Installateu | •  | ما | <b>)</b> |
|---|-------------------|--------------|----------------|----------------------|---|----------|---|------------|---|----|--|--------------------|----|----|----------|
|   | ♠ Demo opstelling | Configuratie | Algemeen Tarie | ef                   |   |          |   |            |   |    |  |                    |    |    |          |
|   | EMS instellingen  | :            |                | Tarief               |   |          |   |            |   |    |  |                    |    |    |          |
|   | 🕼 Laadpaal        | 1            |                |                      |   |          |   |            |   |    |  |                    |    |    |          |
|   | Slim stopcontact  |              | •              | Distributienettarief |   |          |   |            |   |    |  |                    | _  |    |          |
|   | Omvormer          | 1            | 3              | Please select        |   |          |   |            |   |    |  |                    |    |    |          |
|   | Apparaten         |              |                | Fluvius Limburg      |   |          |   |            |   |    |  |                    | î. |    |          |
| 1 |                   |              |                | Fluvius Antwerpen    |   |          |   |            |   |    |  |                    |    |    |          |
|   | Algemeen          | :            |                | Fluvius West         |   |          |   |            |   |    |  |                    |    |    |          |
| ~ | 👤 Installatie     |              |                | Gaselwest            |   |          |   |            |   |    |  |                    |    |    |          |
| 2 | 12 Tarief         |              |                | Imewo                |   |          |   |            |   |    |  |                    |    |    |          |
|   | 🛎 Gebruikers      |              |                | Intergem             |   |          |   |            |   |    |  |                    |    |    |          |
|   | Abonnement        |              |                | lanet opslaan        |   |          |   |            |   |    |  |                    | *  |    |          |

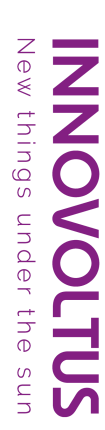

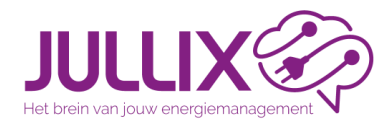

https://www.synergrid.be/nl/over-de-netten/dnb-in-uw-gemeente Portaal configuratie

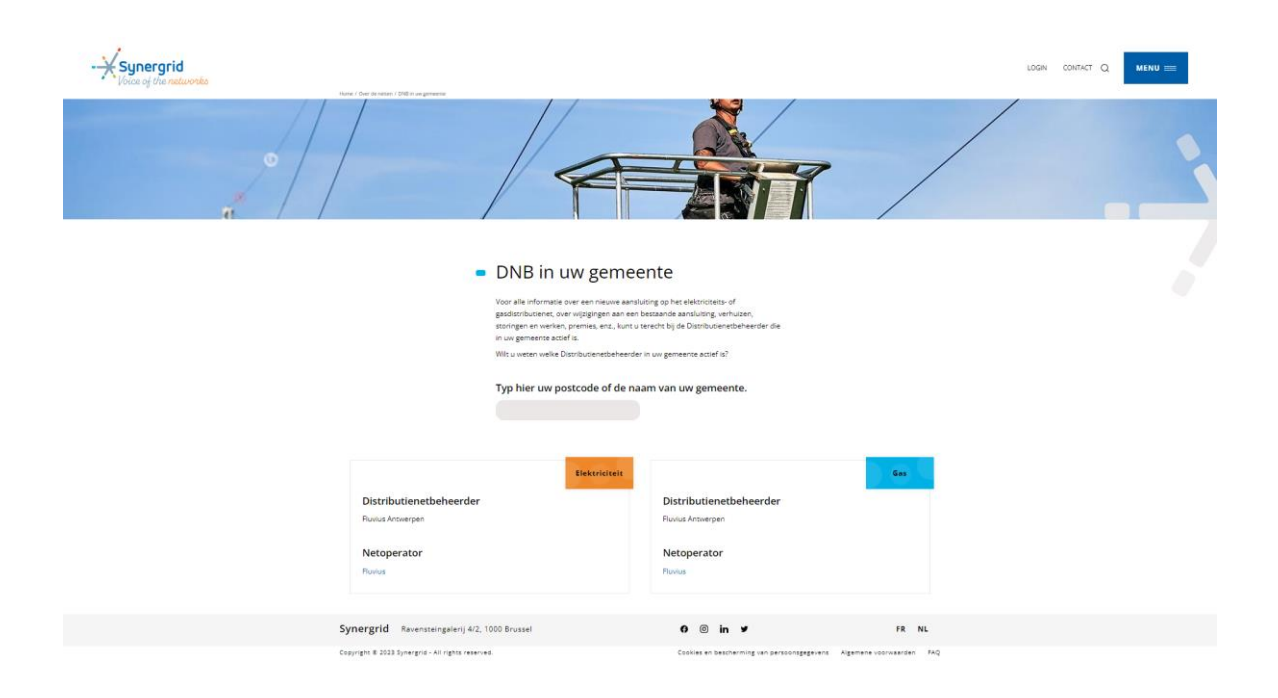

thing S unde ÷ the S

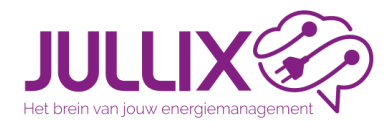

Bij Energietarief (1) het tarief van de energieleverancier

| JULLIX                  |         |                                | udwig Installateur 💄 | . Q | ٨ |
|-------------------------|---------|--------------------------------|----------------------|-----|---|
| A Demo opstelling Confi | guratie | Algemeen Tarief                |                      |     |   |
| ② EMS instellingen      | ÷       | Tarief                         |                      |     |   |
| 🛃 Laadpaal              | +       |                                |                      |     |   |
| Slim stopcontact        |         | Distributienettarief           |                      |     |   |
| 1 Omvormer              |         | Fluvius Antwerpen              |                      |     |   |
| <b>↓</b> Apparaten      |         | Energietarief                  |                      |     |   |
| 🏟 Algemeen              | :       | Mayuad Vatriable               | <u></u>              |     |   |
|                         |         | ANWB energy                    |                      |     |   |
| 🚨 Gebruikers            |         | Engie Dynamic                  |                      |     |   |
| Abonnement              |         | Eneco Zon & Wind Dynamisch     |                      |     |   |
|                         |         | Frank Energie Stroom Dynamisch |                      |     |   |
|                         |         | Energie.be Dynamisch           |                      |     |   |

unde

БЦ

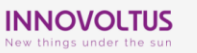

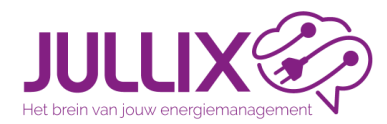

Portaal configuratie

#### Bij Manueel vast/variabel geef je de details in, vervolgens klik je op[+] (1) (2) Opslaan

| JULLIX                         |                       | k 🚳                     | •               | • •                          |                          | Ludwig Installateur | ۹ | <b>(</b> |
|--------------------------------|-----------------------|-------------------------|-----------------|------------------------------|--------------------------|---------------------|---|----------|
| Algement Configuratie Algement | een Tarief            |                         |                 |                              |                          |                     |   |          |
| EMS instellingen               | Tarief                |                         |                 |                              |                          |                     |   |          |
| 🚯 Laadpaal 🗄                   |                       |                         |                 |                              |                          |                     |   |          |
| U Slim stopcontact             | Distributienettarief  |                         |                 |                              |                          |                     |   |          |
| Omvormer                       | Fluvius Antwerpen     |                         |                 |                              |                          |                     |   |          |
| Lon Apparaten                  | Energietarief         |                         |                 |                              |                          |                     |   |          |
| Algemeen :                     | Manueel Vast/Variable |                         |                 |                              |                          |                     |   |          |
| 👳 Installatie                  | Begin datum           | Piekuren (€/kWh)        | Daluren [€/kWh] | Injectie piekuren<br>I€/kWh1 | Injectie Daluren I€/kWh1 | Vast [€/maand]      |   |          |
| 12 Tarief                      | 01/00/2024            | 0.15                    | 0.15            |                              |                          | 1                   |   |          |
| 🗮 Gebruikers                   | 01/09/2024            | 0,15                    | 0,15            | 0,03                         | 0,03                     | · •                 |   |          |
| Abonnement                     | 2 Tarief opslaan Niet | -opgeslagen wijzigingen |                 |                              |                          |                     |   |          |
|                                |                       |                         |                 |                              |                          |                     |   |          |
|                                |                       |                         |                 |                              |                          |                     |   |          |
|                                | 1                     |                         |                 |                              |                          |                     |   |          |
|                                |                       |                         |                 |                              |                          |                     |   |          |
|                                |                       |                         |                 |                              |                          |                     |   |          |
|                                |                       |                         |                 |                              |                          |                     |   |          |
|                                |                       |                         |                 |                              |                          |                     |   |          |
|                                |                       |                         |                 |                              |                          |                     |   |          |
|                                |                       |                         |                 |                              |                          |                     |   |          |
|                                |                       |                         |                 |                              |                          |                     |   |          |
| INNOVOLTUS                     |                       |                         |                 |                              |                          |                     |   |          |

New things under the sun

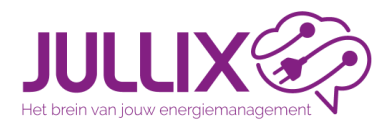

Portaal configuratie

Claim de Jullix en Extenders bij Apparaten (1) geef MAC-ID en POP-code (2) in, [+](3) om de Jullix of extender te claimen

| JULLIX                   |                  |                   | <i>®</i> 0 <b>1</b>      | <b>*</b>                                                         | Ludwig Installateur 💄 🔍 🋕 | 0 |
|--------------------------|------------------|-------------------|--------------------------|------------------------------------------------------------------|---------------------------|---|
| A Demo opstelling Config | uratie Apparaten |                   |                          |                                                                  |                           |   |
| EMS instellingen         |                  | Apparaten         |                          |                                                                  |                           |   |
| 🖸 Laadpaal               | 1                | Туре              | id                       | Naam                                                             |                           |   |
| Slim stopcontact         |                  |                   |                          | Geen apparaten gevonden                                          |                           |   |
| 1 Omvormer               | 1                |                   | Momenteel zijn er geen a | apparaten toegewezen aan deze installatie. Wijs ze hieronder toe |                           |   |
| [₀□ Apparaten            |                  |                   |                          |                                                                  |                           |   |
| 🏟 Algemeen               | 1                | Voeg apparaat toe |                          |                                                                  |                           |   |
|                          |                  | Please select     |                          |                                                                  | +                         |   |
|                          |                  | Claim apparaat    |                          |                                                                  |                           |   |
|                          |                  | MAC-ID            |                          | POP-code                                                         |                           |   |
|                          |                  | F4:12:FA:ED:6F:09 |                          | 123A4bCd                                                         | 3+                        |   |
|                          |                  |                   |                          |                                                                  | -                         |   |

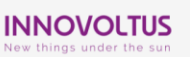

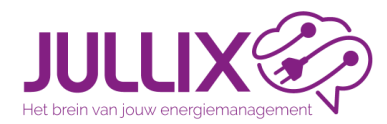

Als MAC-ID en POP-code overeenkomen wordt het apparaat geclaimd (1). Via het pop-up venster (2) voeg je apparaat nu ook aan de installatie.

| JULLIX                                            |                                    | Apparaat geclaimd                                                                                                  | ig Installateur 💄 |  |
|---------------------------------------------------|------------------------------------|----------------------------------------------------------------------------------------------------|-------------------|--|
| Demo opstelling Configuratie     EMS instellingen | Apparaten<br>Apparaten             | Wilt u dit apparaat toevoegen aan de installatie?                                                                  |                   |  |
| D Laadpaal                                        | Туре                               | <b>2</b> 🔤 Nec                                                                                                    |                   |  |
| Slim stopcontact Onvormer                         |                                    | Geen apparaten gevonden<br>Momenteel zijn er geen apparaten toegevezen aan deze installatie. Wijs ze hieronder toe |                   |  |
| Lot Apparaten                                     |                                    |                                                                                                    |                   |  |
| Algemeen E                                        | Voeg apparaat toe<br>Please select |                                                                                                    | +                 |  |
|                                                   | Claim apparaat<br>MAC-ID           | POP-code                                                                                                    | +                 |  |
|                                                   | Apparaat geclaimd!                 |                                                                                                    | ×                 |  |
|                                                   |                                    |                                                                                                    |                   |  |
|                                                   |                                    |                                                                                                    |                   |  |
|                                                   |                                    |                                                                                                    |                   |  |
| INNOVOLTUS                                        |                                    |                                                                                                    |                   |  |

New things under the sun

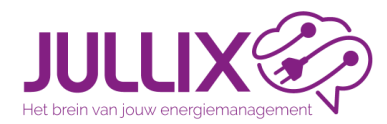

# Portaal configuratie

Het apparaat wordt toegevoegd in de lijst (1) Zorg ervoor dat de Jullix Master als Gateway(2) is ingesteld met de knop

| JULLIX            |              |           |             | 8         |             | - | ٥  | <b>₽</b> ð     | Ų   | •      |   |       | <b>.</b> ( | ۹ ۹ | 1 ? |
|-------------------|--------------|-----------|-------------|-----------|-------------|---|----|----------------|-----|--------|---|-------|------------|-----|-----|
| A Demo opstelling | Configuratie | Apparaten |             |           |             |   |    |                |     |        |   |       |            |     |     |
| EMS instellingen  | ÷            |           | Appar       | aten      |             |   |    |                |     |        |   |       |            |     |     |
| 🚦 Laadpaal        | ÷            |           | Туре        | id        |             |   | N  | aam            |     |        |   |       |            |     |     |
| Slim stopcontact  |              |           | <b>1 =</b>  | F4:12:    | FA:ED:6F:08 |   | Те | st Elecgator 1 |     | Online | 4 | 2 💿 🗊 | •          |     |     |
| 1 Omvormer        | :            |           | •           |           |             |   |    |                |     |        |   |       |            |     |     |
| 🖬 Apparaten       |              |           | Voeg app    | araat toe |             |   |    |                |     |        |   |       | ,<br>,     |     |     |
| 🏟 Algemeen        | 1            |           | Please sele | ect       |             |   |    |                |     |        |   | +     | J          |     |     |
|                   |              |           | Claim app   | araat     |             |   |    |                |     |        |   |       |            |     |     |
|                   |              |           | MAC-ID      |           |             |   |    |                | POP | -code  |   |       |            |     |     |
|                   |              |           |             |           |             |   |    |                |     |        |   | +     | )          |     |     |

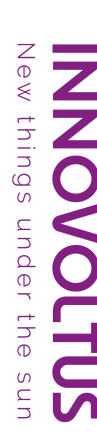

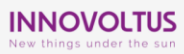

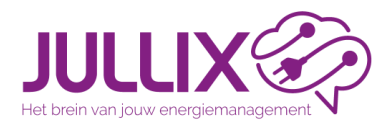

Portaal configuratie

Bij Omvormer (1), Instellingen (2) stel je de batterijcapaciteit (3) en de batterijkost (4) in => Bewaar configuratie (5)

| JULLIX                                                 | 📑 🗠 🧐 🖸 👫 🗰 🗘                                                                                                    | 🌲 🧿 |
|--------------------------------------------------------|----------------------------------------------------------------------------------------------------|-----|
| A Demo opstelling Config                               | Omvormer Instellingen                                                                                                    |     |
| EMS instellingen                                       | Omvormers                                                                                                    |     |
| <ul> <li>Laadpaal</li> <li>Slim stopcontact</li> </ul> | Sofar ESI 5K-S1<br>F4:12:FA:CD:6F:08 - A01                                                                                                    |     |
| 1 Omvormer                                             | Maximaal omvormervermogen                                                                                                    |     |
| 2 + Instellingen                                       | 5 kw                                                                                                    |     |
| Zonnepanelen                                           | Deze waarde geeft het maximale vermogen wat de onvormer op het net kan zetten of van het net kan importeren. Deze informatie wordt uitgelezen vanuit de Juliix, deze kan niet gewijzigd<br>worden.                                                                                                    |     |
| LoD Apparaten                                          | Maximaal batterij vermogen                                                                                                    |     |
| Algemeen                                               | 5 kw                                                                                                    |     |
|                                                        | Deze waarde geeft het maximale vermogen waarmee de omvormer de batterij kan op- en ontladen. Deze informatie wordt uitgelezen vanuit de Julitz, deze kan niet gewijzigd worden.<br>Batterijcapacitekt                                                                                                    |     |
|                                                        | 3 5 kWh                                                                                                    |     |
|                                                        | Vul hier de batterjsapachei in KWh van de batterij met aan deze omvomer verbonden is.<br>Batterijkost per KWh                                                                                                    |     |
|                                                        | 0,08 E                                                                                                    |     |
|                                                        | Vul hier de batterijkost in 6 per KWh. Deze wordt berekend aan de hand van volgende formule: <u>meinegen</u> be waarbij de aankoopprijs de prijs van de batterij is, cycli is het aantal cycli dat de fabrikant<br>garandeent: capaciteit is de batterijcapaciteit en DoD is deptin of discharge en verwijst naar het percentage van de totale capaciteit van een batterij dit effectief wordt gebruikt. Deze waarde ligt meestal<br>tuasen 0.02 E/KWh en 0.15 E/KWh. Een bleinere waarde geeft een agressevere optimizer. |     |
|                                                        | Hernoem de ornvormer                                                                                                    |     |
|                                                        | Vul hier eventueel een andere naam in voor deze onvormer. Deze naam wordt dan in de plaats van de automatische naam gebruikt in het danboard en de rapportage.                                                                                                    |     |
|                                                        | 5 Bevaar configuratie Niet-opgeslagen wijzigingen                                                                                                    |     |
| INNOVOLT                                               |                                                                                                    |     |

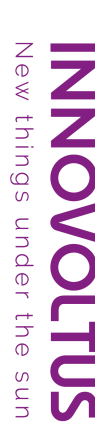

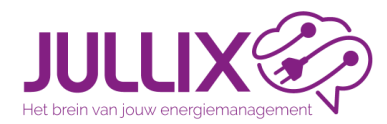

#### Energiemanagement installeren Klant-installatie instellen: Zonnepanelen

Portaal configuratie

Bij Omvormer (1), Zonnepanelen (2) kan je groepen van zonnepanelen toevoegen [+] (3) => Bewaar configuratie (4)

| JULLIX🐼                        |                       |          | ۵ ا     | B 🕛 🌣   |            | Ludwig Installateur 💄 | ۹ 🛔 | 0 |
|--------------------------------|-----------------------|----------|---------|---------|------------|-----------------------|-----|---|
| ✿ Demo opstelling Configuratie | Omvormer Zonnepanelen |          | ×.      | ,       |            |                       |     |   |
| EMS instellingen               | Zonne                 | epanelen |         |         |            |                       |     |   |
| 🕼 Laadpaal 🚦                   |                       |          | Manuala | Antonia | UsWaashaah |                       |     |   |
| Slim stopcontact               | 4                     | panelen  | 400 W   | 180°    | 25°        |                       |     |   |
| ✿ Omvormer :                   |                       |          |         |         |            |                       |     |   |
| 🛉 Instellingen                 | 10                    |          | 170     | 150     | 40         | <b>3</b> *            |     |   |
| <mark>?</mark> 🖀 Zonnepanelen  | 4                     |          |         |         |            |                       |     |   |
| Lo Apparaten                   | Beware                | n        |         |         |            |                       |     |   |
| Algemeen E                     |                       |          |         |         |            |                       |     |   |

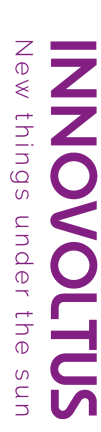

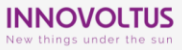

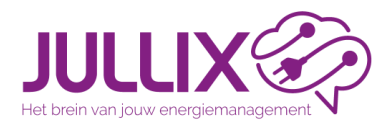

#### Energiemanagement installeren Klant-installatie instellen: EMS instellingen

# Portaal configuratie

Bij EMS instellingen (1), Sturing (2) stel je de regelparameters in: De Minimale Soc (4) zoals de omvormer/BMS is ingesteld

| H Demo opstelling Ci | onfiguratie EMS instelling | gen Sturing                                                                                                    |             |
|----------------------|----------------------------|----------------------------------------------------------------------------------------------------|-------------|
| ② EMS instellingen   | 1                          | Sturing                                                                                                    |             |
| Sturing              |                            |                                                                                                    |             |
| Optimizer            |                            | Basisinstellingen                                                                                                    |             |
| 🚯 Laadpaal           | 1                          | 25                                                                                                    | ENA/        |
| Slim stopcontact     |                            | 4. For the stellar of the stellar of the stellar | bepaalt     |
| 1 Omvormer           | 1                          | het pieloerbruik.                                                                                                    |             |
| Apparaten            |                            | Minimale SoC                                                                                                    |             |
|                      |                            | 4 10                                                                                                    | %           |
|                      |                            | Hiermee stel je de ondergrens van de SoC (State-Of-Charge) in. Als de SoC van de batterij zakt onder deze grens zal de batterij automatisch worden bijgeladen. Om de batterij te beschermen<br>mogelijk deze limiet lager dan 10% in te stellen.                                                                                                    | is het niet |
|                      |                            | Buffer piekverbruik                                                                                                    |             |
|                      |                            | 5 5                                                                                                    | %           |
|                      |                            |                                                                                                    |             |

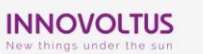

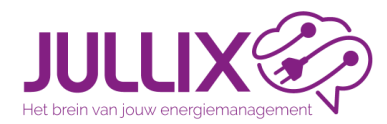

Portaal configuratie

Bij Algemeen (1), Gebruikers (2) voeg je het klant e-mailadres (3) toe [+] 4 via Bewaren (5) wordt die toegevoegd en wordt er een e-mail verzonden.

| Demo opstelling     Configuratio     Algenee     Gebruikers       D     Ladspaal     I     Ludwig installateur     Ludwig theuris@innountus!     I       D     Silin stopcontact     I     I     I     I       O     Onvormer     II     I     I       D     Apparaten     E     E       Ø     Apperaten     I     I                                                                                                    | : A<br>+   |  |
|----------------------------------------------------------------------------------------------------|------------|--|
| I bits instellingen       I         Ib Ladpal       I         I bits instellingen       I         I bits instellingen       I | : <u>*</u> |  |
| Di Ladopal     I       I Ladopal     I       I Sim stopcontact     3       O mvormer     I       III Appraten     5                                                                                                    | 1 A.<br>+  |  |
| Im stopcontact     3     email@gmail.com     4       Onvormer     I       D Apparaten     5     Bowaren                                                                                                    | +          |  |
| ▲ Omvormer     ::     3     email@gmail.com     4       30     Apparaten     5     Exwaren       ☆     Agemeen     :                                                                                                    | +          |  |
| aD Apparaten 5 Bewaren                                                                                                    |            |  |
| C Algemeen :                                                                                                    |            |  |
|                                                                                                    |            |  |
| 💂 Installatie                                                                                                    |            |  |
| R Tarief                                                                                                    |            |  |
| 🕱 Gebruikers                                                                                                    |            |  |
| Abonnement                                                                                                    |            |  |

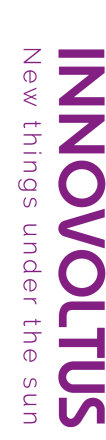

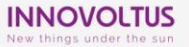

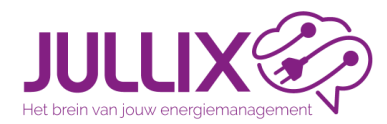

Portaal configuratie

#### Energiemanagement installeren Klant-installatie instellen: Eigenaar

Via menu : (1) maak je de klant eigenaar (2), Bewaren (3) om de wijzigingen op te slaan. Zolang de klant geen wachtwoord heeft ingesteld:

| JLLIX 🌮                        |              |          |            | -               | k               | - 62             | O            | <mark>≁</mark> ∂ | Ų | • | Ludwig Installateur            | • 🕹 | ۹ | Ļ |
|--------------------------------|--------------|----------|------------|-----------------|-----------------|------------------|--------------|------------------|---|---|--------------------------------|-----|---|---|
| Demo opstelling                | Configuratie | Algemeen | Gebruikers |                 |                 |                  |              |                  |   |   |                                |     |   |   |
| EMS instellingen               |              |          | Gebr       | uikers          |                 |                  |              |                  |   |   |                                |     |   |   |
| Laadpaal                       | :            |          | Ludwi      | ig Installateur | lud             | lwig.theunis@ini | novoltus.«   |                  |   |   | 1.                             | 2   |   |   |
| Slim stopcontact               |              |          | ludwi      | g.thei          |                 |                  |              |                  |   |   | 🕥 Instellen als eigenaar 🔺 🗄 🕓 |     |   |   |
| Omvormer                       | 1            |          | Gebri      | uiker per e-ma  | il toevoegen    |                  |              |                  |   |   | Email opnieuw verzenden        |     |   |   |
| Apparaten                      |              |          |            |                 |                 |                  |              |                  |   |   | Verwijderen                    |     |   |   |
| Algemeen                       | 1            |          | Bewarer    | n               |                 |                  |              |                  |   |   |                                |     |   |   |
| 🝷 Installatie                  |              |          |            | Geł             | oruiker         | s                |              |                  |   |   |                                |     |   |   |
| 2 Tarief                       |              |          |            | 000             | manker          | 5                |              |                  |   |   |                                |     |   |   |
| Gebruikers                     |              |          |            | Luc             | dwig Installati | eur              | ludwig.theur | is@innovoltus.c  |   |   |                                |     |   |   |
| <ul> <li>Abonnement</li> </ul> |              |          |            |                 | -               |                  |              |                  |   |   |                                |     |   | _ |
|                                |              |          |            | lud             | wig.theu        |                  |              |                  |   |   |                                |     | Q | f |
|                                |              |          |            | Ge              | bruiker per e   | -mail toevoeg    | gen          |                  |   |   |                                |     |   | ÷ |
|                                |              |          |            | Bewa            | ren             |                  |              |                  |   |   |                                |     |   |   |

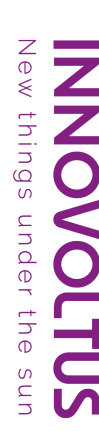

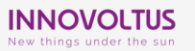

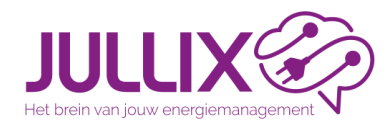

verbinding

raadloze

#### Energiemanagement installeren Controle signaal sterkte

Op de JULLIX (master) kan je controlleren welke devices verbonden zijn, welk wifi kanaal er gebruikt is, en de kwaliteit van de draadloze verbindingen

| Using paircode <b>0IU76J</b> o | n channel <b>1</b> |      | DIRECT |
|--------------------------------|--------------------|------|--------|
| Paired to                      |                    |      |        |
| <b>₿ MUON_685D78</b><br>dBm    | F412FA685D78       | Muon | -35    |
| <b>♦ NUO_7760F8</b><br>dBm     | 3CE90E7760F8       | Nuo  | -69    |
| <b>• NUO_772F20</b><br>dBm     | 3CE90E772F20       | Nuo  | -80    |

New things under the sun

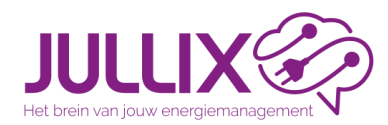

#### Energiemanagement installeren Controle signaal sterkte

Op de statuspagina van de EXTENDER kan je de verbindingskwaliteit controlleren. voor een betrouwbare verbinding moet het signaal > -85dBm.

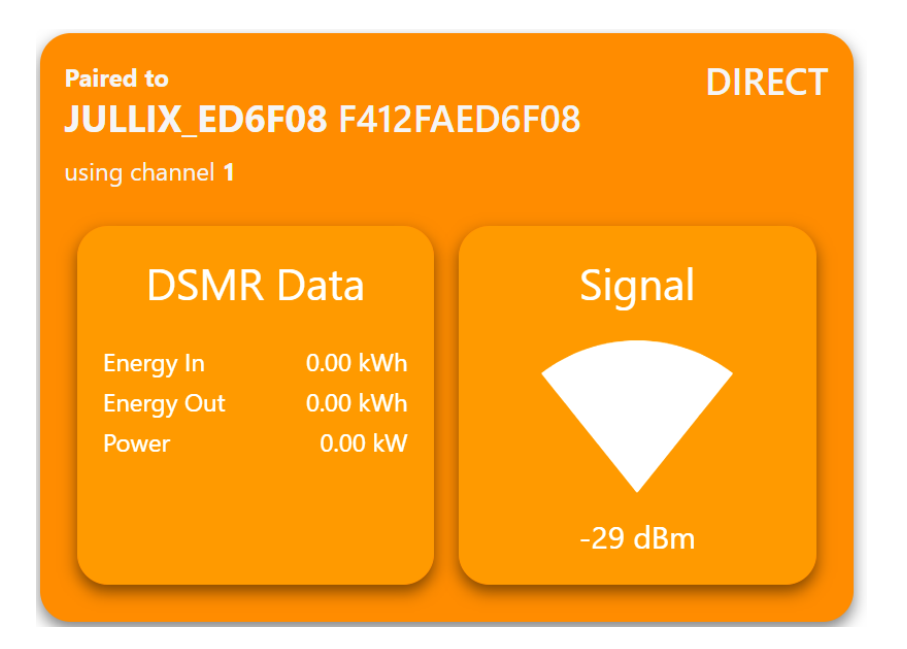

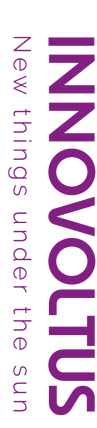

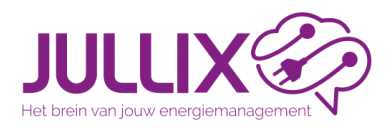

Handleiding

#### https://wiki.jullix.be

things

under

the

S Un s Un s

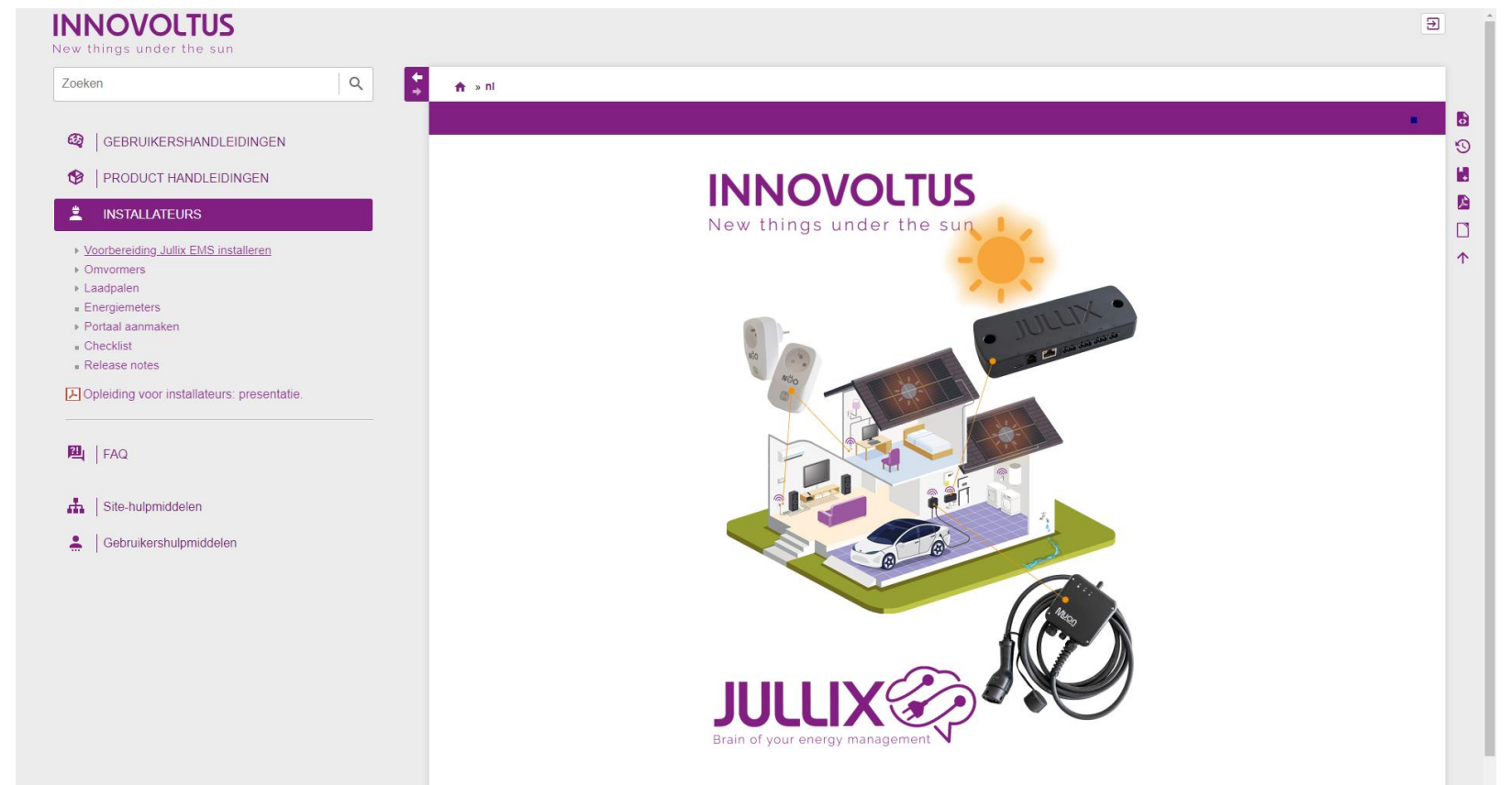